客服热线 🕜 400 - 820 - 9595

绵密网络 专业服务

中达电通已建立了 48 个分支机构及服务网点,并塑建训练有素的专业团队,提供客户最满意的服务,公司技术人员 能在 2 小时内回应您的问题,并在 48 小时内提供所需服务。

| 上海                  | 南昌                     | 合肥                  | 南京                 | 杭州                  |
|---------------------|------------------------|---------------------|--------------------|---------------------|
| 电话 :(021)6301-2827  | 电话 :(0791)8625-5010    | 电话 :(0551)6281-6777 | 电话 :(025)8334-6585 | 电话 :(0571)8882-0610 |
| 传真 :(021)6301-2307  | 传真 :(0791)8625-5102    | 传真 :(0551)6281-6555 | 传真 :(025)8334-6554 | 传真 :(0571)8882-0603 |
| 武汉                  | 长沙                     | 南宁                  | 厦门                 | 广州                  |
| 电话 :(027)8544-8265  | 电话 :(0731)8827-7881    | 电话 :(0771)5879-599  | 电话 :(0592)5313-601 | 电话 :(020)3879-2175  |
| 传真 :(027)8544-9500  | 传真 :(0731)8827-7882    | 传真 :(0771)2621-502  | 传真 :(0592)5313-628 | 传真 :(020)3879-2178  |
| 济南                  | 郑州                     | 北京                  | 天津                 | 太原                  |
| 电话 :(0531)8690-7277 | 电话 :(0371)6384-2772    | 电话 :(010)8225-3225  | 电话 :(022)2301-5082 | 电话 :(0351)4039-475  |
| 传真 :(0531)8690-7099 | 传真 :(0371)6384-2656    | 传真 :(010)8225-2308  | 传真 :(022)2335-5006 | 传真 :(0351)4039-047  |
| 乌鲁木齐                | 西安                     | 成都                  | 重庆                 | 哈尔滨                 |
| 电话 :(0991)6118-160  | 电话 :(029)8669-0780     | 电话 :(028)8434-2075  | 电话 :(023)8806-0306 | 电话 :(0451)5366-0643 |
| 传真 :(0991)6118-289  | 传真 :(029)86690780-8000 | 传真 :(028)8434-2073  | 传真 :(023)8806-0776 | 传真 :(0451)5366-0248 |

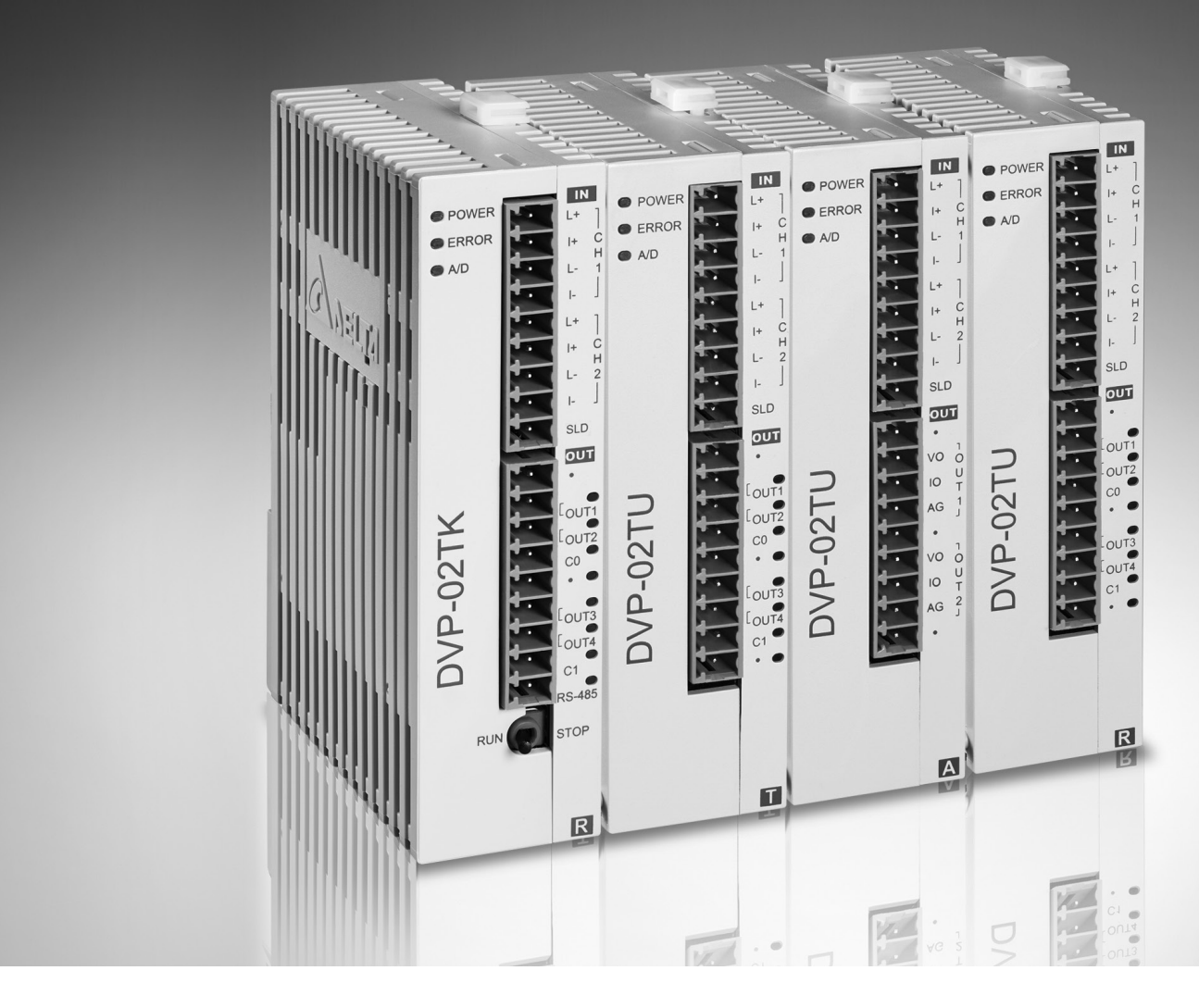

# **DVP02TK-S / DVP02TU-S** 温度控制模块操作手册

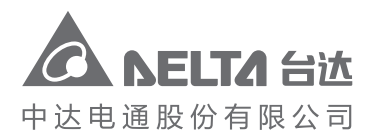

沈阳 电话 :(024)2334-1612 传真 :(024)2334-1163 长春 电话 :(0431)8892-5060 传真 :(0431)8892-5065

地址:上海市浦东新区民夏路238号 邮编:201209 电话:(021)5863-5678 传真:(021)5863-0003 网址:http://www.deltagreentech.com.cn

DVP-0002210-03 2021/04/06 中达电通公司版权所有 如有改动,恕不另行通知

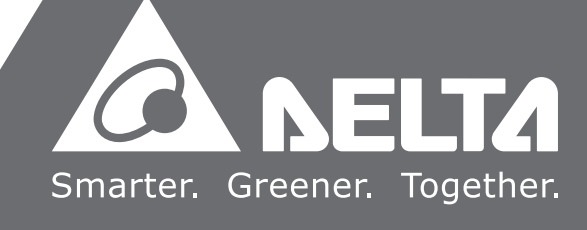

# DVP02TK-S/DVP02TU-S

# 温度控制模块操作手册

# 版本修订一览表

| 版本  | 变更内容                                                                                                    | 发行日期       |
|-----|----------------------------------------------------------------------------------------------------|------------|
| 第一版 | 第一版发行                                                                                                    | 2015/12/04 |
| 第二版 | <ol> <li>增加 DVP02TK-S 机种相关信息</li> <li>第 1 章:新增模拟信号取样时间/建立时间信息</li> </ol>                                                                                                    | 2017/07/28 |
| 第三版 | <ol> <li>更新規格中的电源电压/额定最大消耗功率/环境高度、<br/>增加模拟取样时间数据、增加模拟输出设置时间数据、<br/>增加数字输出功能规格批注、增加安装注意事项及增加<br/>配线注意事项</li> <li>第 1 章泛用模拟输入规格中·热电阻增加 Ni120、电压<br/>输入增加-100~+100mV;在 A/D 功能规格增加微电压<br/>输入增加-100~+100mV;在 A/D 功能规格增加微电压<br/>输入增加-100~+100mV;在 A/D 功能规格增加微电压<br/>输入内容;模拟取样时间增加快速电流内容;更新配线<br/>图;外观尺寸内容更新 DVP02TK-S 系列说明</li> <li>第 2.1.3 节更新 CR#8/CR#9/CR#10/CR#11~#42</li> <li>第 2.1.3 节更新 CR#11/CR#23/CR#24</li> <li>第 2.1.5 节 更 新 CR#13/CR#27~CR#35 及 增 加<br/>CR#26/CR#36/CR#37</li> <li>第 2.1.6 节更新 CR#13/CR#26 及增加 CR#27~CR#29</li> <li>增加第 2.1.11 节 PID 参数自动计算功能页面</li> <li>增加第 2.2 节设定缓存器 PLC 程序范例</li> <li>第 2.3 节模拟输入说明中的电压/电流增加工作模式 28<br/>及 29、镍热电阻增加工作模式 27</li> <li>第 2.6 节增加 PID 调整指南</li> <li>增加第 2.9 节 PID 参数自动计算功能</li> </ol> | 2021/04/06 |

# **DVP02TK-S/DVP02TU-S** 温度控制模块操作手册

# 目录

| 第1章 简介  |                            |      |
|---------|----------------------------|------|
| 1.1 规格  |                            | 1-2  |
| 1.2 外观  | 尺寸                         | 1-6  |
| 1.2.1   | DVP02TU-S 系列               | 1-6  |
| 1.2.2   | DVP02TK-S 系列               | 1-7  |
| 1.3 连接  | 方式                         | 1-8  |
| 1.4 端子  | 配置                         | 1-8  |
| 1.5 指示  | 灯说明及故障排除                   | 1-12 |
| 1.6 DVP | 02TK-S 系列 RS-485 通讯规格      | 1-12 |
|         |                            |      |
| 第2章控制   | 奇存器                        |      |
| 2.1 控制  | 奇存器                        |      |
| 2.1.1   | DVP02TK-S 系列 MODBUS 地址一览表  | 2-3  |
| 2.1.2   | DVP02TK-S 系列 MODBUS 系统信息地址 | 2-3  |
| 2.1.3   | 控制寄存器一览表                   |      |
| 2.1.4   | 基本设定页面                     | 2-7  |
| 2.1.5   | PID 设定页面                   | 2-11 |
| 2.1.6   | 过程控制设定页面                   | 2-13 |
| 2.1.7   | 样式 0·1 设定页面                | 2-14 |
| 2.1.8   | 样式 2·3 设定页面                | 2-15 |
| 2.1.9   | 样式 4 · 5 设定页面              | 2-16 |
| 2.1.10  | 样式 6·7 设定页面                | 2-17 |
| 2.1.11  | PID 参数自动计算功能页面             | 2-19 |
| 2.2 设定  | 寄存器 PLC 程序范例               | 2-20 |
| 2.3 模拟  | 输入说明                       | 2-21 |
| 2.4 输出  | 功能                         | 2-22 |
| 2.4.1   | 输出对应 PV 值功能装置功能说明          | 2-22 |
| 2.4.2   | 报警功能                       | 2-22 |
| 2.5 ON/ | OFF 控制                     | 2-24 |

| 2.6  | PID  | 功能                                  | 2-25   |
|------|------|-------------------------------------|--------|
| 2.7  | 可程   | 序 SV 功能                             | 2-29   |
| 2.8  | ERR  | .OR LED 功能                          | 2-29   |
| 2.9  | PID  | 参数自动计算功能(支持 TK V1.06/TU V4.18 以上版本) | ) 2-30 |
| 2.   | 9.1  | 功能说明                                | 2-30   |
| 2.   | 9.2  | 设定步骤                                | 2-30   |
| 2.   | 9.3  | 其它说明                                | 2-31   |
| 2.10 | ) DV | /P02TK-S 系列 RS-485 通讯设置             | 2-32   |
| 2.   | 10.1 | MODBUS 通讯协议                         | 2-32   |
| 2.   | 10.2 | RS-485 通讯参数恢复出厂                     | 2-32   |
| 2.   | 10.3 | RS-485 通讯设置                         | 2-32   |
| 2.11 | L TK | 〔精灵-联机步骤设定                          | 2-35   |
| 2.   | 11.1 | DVP02TK-S 系列通讯参数恢复出厂                | 2-35   |
| 2.   | 11.2 | COMMGR 设定                           | 2-35   |
| 2.   | 11.3 | TK 精灵连接设定                           | 2-36   |
| 2.   | 11.4 | TK 精灵-扫描模块连接                        | 2-37   |

# 1

# 第1章 简介

# 目录

| 1.1 | 规格  | ,                      | 1-2 |
|-----|-----|------------------------|-----|
| 1.2 | 外观  | 1尺寸                    | 1-6 |
| 1.2 | .1  | DVP02TU-S 系列           | 1-6 |
| 1.2 | .2  | DVP02TK-S 系列           | 1-7 |
| 1.3 | 连接  | €方式                    | 1-8 |
| 1.4 | 端子  | 配置                     | 1-8 |
| 1.5 | 指示  | 灯说明及故障排除1              | -12 |
| 1.6 | DVF | 202TK-S 系列 RS-485 通讯规格 | -12 |

感谢您使用台达 DVP02TK-S/DVP02TU-S 温度控制模块。为了确保能正确地安装及操作本产品,请在使用之前,仔细阅读本使用手册。

- ✓ 本手册包含重要的安全说明。
- ✓ 在维修之前断开所有的电源。
- ✓ 受控环境的相关环境条件,请参阅手册
- ✓ 警告:需要适当的通风,减少通电时室内有害或爆炸性气体积聚的风险。
- ✓ 模拟输入电路不能连接到电网电路进行测量或检测,并且仅限于 SELV 电路。
- ✓ 电源电压和晶体管(模拟)输出是 SELV 电路并要限制输出功率。
- ✓ 本机为开放型(OPEN TYPE)机壳,因此用户使用本机时,必须将安装在具有防尘、防潮及免电击,免意 外冲击的外壳配线箱内。另必须具备保护措施(如:特殊工具或钥匙才可打开),防止非维护人员操作或意 外冲击本体,造成危险及损坏,且请勿在上电时触摸任何端子。
- ✓ 请务必仔细阅读本使用手册,并依照本手册指示进行操作,以免造成产品受损,或导致人员受伤。
- ✓ 此操作手册提供功能规格、安装、基本操作与设定,以及有关于温度量测内容的介绍。
- ✓ DVP02TK-S 系列包含 DVP02TKR-S、DVP02TKN-S 及 DVP02TKL-S 机种; DVP02TU-S 系列包含 DVP02TUR-S、DVP02TUN-S 及 DVP02TUL-S 机种。

## 1.1 规格

| DVP02TK-S/DVP02TU-S |                                         |                                                                          |  |  |
|---------------------|-----------------------------------------|--------------------------------------------------------------------------|--|--|
| 电源电                 | 压                                       | 24VDC                                                                    |  |  |
| 额定最                 | 大消耗功率                                   | 2.4W·由外部电源供应。                                                            |  |  |
| 连接方                 | 式                                       | 脱落式欧式端子座(端点距离:3.5mm)                                                     |  |  |
|                     |                                         | 操作:0℃~55℃(温度)·5~95%(湿度)污染等级 2                                            |  |  |
| 操作/储                | 存环境                                     | 储存:-25°C~70°C(温度)·5~95%(湿度)                                              |  |  |
|                     |                                         | 高度:最高到 2000 米·仅适用于干燥的场所                                                  |  |  |
|                     |                                         | 国际标准规范 IEC61131-2 ·IEC 68-2-6( TEST Fc )/ IEC61131-2 & IEC 68-2-27( TEST |  |  |
| ע אונ נווו          | 7 冲山                                    | Ea )                                                                     |  |  |
| 与 DVF<br>串接说        | P-PLC 主机<br>明                           | 模块编号以靠近主机的顺序自动编号由 0 到 7 ·最大可连接 8 台且不占用数字 I/O 点数。                         |  |  |
| _ 榆 λ / 屮           | ·占                                      | 2 点泛用模拟输入点 (CH1 · CH2 ) · 2 组模拟输出点 (OUT1 · OUT2 ) 或 4 点控制输出              |  |  |
| 1117/11             | 1),,,,,,,,,,,,,,,,,,,,,,,,,,,,,,,,,,,,, | (OUT1~OUT4)                                                              |  |  |
|                     |                                         | 泛用模拟输入                                                                   |  |  |
|                     |                                         | 热电阻为 Pt100、JPt100、Pt1000、Ni100、Ni120、Ni1000、Cu50、Cu100、LG-Ni1000         |  |  |
| 输入                  |                                         | 热电耦为 J、K、R、S、T、E、N、B、U、L、TXK(L)、C、PL II                                  |  |  |
|                     |                                         | 电压输入为 0~+50mV、-100~+100mV、0~+5V、0~+10V                                   |  |  |
|                     |                                         | 电流输入为 0mA~+20mA、4~+20 mA                                                 |  |  |

| DVP02TK-S/DVP02TU-S |                 |                                      |  |
|---------------------|-----------------|--------------------------------------|--|
| 分辨率                 |                 | 16 位                                 |  |
| 距离                  |                 | 100 公尺                               |  |
| 断线检                 | 断线检测 温度输入支持断线检测 |                                      |  |
|                     |                 |                                      |  |
| 模拟                  | OUT1 ·<br>OUT2  | 模拟信号输出・12 位分辨率:0~+10V ⋅ 0/4~+20mA    |  |
| 米宁                  | OUT1~           | 4 通道数字信号输出 · 240VAC/24VDC · 2A · 继电器 |  |
| 致于                  | OUT4            | 4 通道数字信号输出、电压脉冲输出、24VDC、300mA        |  |

#### ● A/D 功能规格

| 模拟/数字    | 电压输入   |              |  |
|----------|--------|--------------|--|
| 额定输入范围   | 0V~10V | 0V~10V 0V~5V |  |
| 基准误差(常温) | ±0.5%  |              |  |
| 基准误差     | +19/   |              |  |
| (全温度范围)  | ±170   |              |  |
| 硬件分辨率    | 16 位   |              |  |
| 输入阻抗     | 650ΚΩ  |              |  |

| 模拟/数字       | 微电压输入      |                |  |
|-------------|------------|----------------|--|
| 额定输入范围      | 0mV ~+50mV | -100mV ~+100mV |  |
| 基准误差(常温)    | ±0.5%      |                |  |
| 基准误差(全温度范围) | ±1%        |                |  |
| 硬件分辨率       | 16 位       |                |  |
| 输入阻抗        | 650ΚΩ      |                |  |

| 模拟/数字    | 电流输入              |  |  |
|----------|-------------------|--|--|
| 额定输入范围   | 0mA~20mA 4mA~20mA |  |  |
| 基准误差(常温) | ±0.5%             |  |  |
| 基准误差     | +1%               |  |  |
| (全温度范围)  | 170               |  |  |
| 硬件分辨率    | 16 位              |  |  |
| 输入阻抗     | 249Ω              |  |  |

| 模拟/数字    | 温度     | 温度输入 |  |  |
|----------|--------|------|--|--|
| 额定输入范围   | 热电耦    | 热电阻  |  |  |
| 基准误差(常温) | ±0.4%  |      |  |  |
| 基准误差     | +0.8%  |      |  |  |
| (全温度范围)  | 10.078 |      |  |  |
| 硬件分辨率    | 24 位   |      |  |  |
| 输入阻抗     | 2ΜΩ    |      |  |  |

#### ● 模拟取样时间(通道)

| 模拟输入类型      | 电压/电流 | 热电偶 | 热电阻 | 快速电压<br>(0~10V)*2 | 快速电流<br>(4~20mA)* <sup>2</sup> |
|-------------|-------|-----|-----|-------------------|--------------------------------|
| 通道设定时间 (ms) | 80    | 80  | 160 | 3                 | 3                              |
| 转换时间 (ms)   | 50    | 50  | 100 | 2                 | 2                              |
| 响应时间 (ms)   | 130   | 130 | 260 | 5                 | 5                              |

响应时间 = 通道设定时间 + 转换时间

\*1. 热电阻与热电偶温度的响应时间相比,因为热电阻通道需要温度补偿需要两倍响应时间。

\*2. 因只使用单一通道·因此不需要稳定电路的时间。

#### ● DVP02TKL-S/DVP02TUL-S D/A 功能规格

| 数字/模拟    | 电压输出             |
|----------|------------------|
| 额定输出范围   | 0V~10V           |
| 基准误差(常温) | ±0.5%            |
| 基准误差     | +104             |
| (全温度范围)  |                  |
| 硬件分辨率    | 12 位             |
| 容许负载阻抗   | 1kΩ~2MΩ 在 0V~10V |

| 数字/模拟              | 电流输出                |          |  |
|--------------------|---------------------|----------|--|
| 额定输出范围             | 0mA~20mA            | 4mA~20mA |  |
| 基准误差(常温)           | ±0.5%               |          |  |
| 基准误差               |                     |          |  |
| (全温度范围)            | ±1%                 |          |  |
| (平均次数 <b>100</b> ) |                     |          |  |
| 硬件分辨率              | 12 位                |          |  |
| 容许负载阻抗             | $\leq$ 550 $\Omega$ |          |  |

#### ● 模拟输出设置时间 (通道)

| 模拟输出形态    | 电压  | 电流  |
|-----------|-----|-----|
| 设定时间 (µs) | 100 | 250 |
| 转换时间 (µs) | 500 | 500 |
| 响应时间 (µs) | 600 | 750 |

响应时间 = 设定时间 + 转换时间

#### ● DVP02TKR-S/DVP02TUR-S/DVP02TKN-S/DVP02TUN-S 数字输出功能规格

| 项目      | 机种     | DVP02TKR-S<br>DVP02TUR-S     | DVP02TKN-S<br>DVP02TUN-S |  |
|---------|--------|------------------------------|--------------------------|--|
| 输出点数    |        | 4                            | 4                        |  |
| 输出的连接方式 | 式      | 脱落                           | 客式端子台                    |  |
| 输出点类型   |        | 继电器-R                        | 晶体管-T(漏型)                |  |
| 电压规格    |        | 250VAC <sup>,</sup> 30VDC 以下 | 12~30VDC                 |  |
|         | 由阳州    | <b>2A/1</b> 点                | 0.3A/1 点                 |  |
|         | 电阻性    | ( 3A/COM ) *1                | ( 0.6A/COM ) *1          |  |
| 最大负载    | 电感性    | 生命周期曲线图 *2,4                 | 7.2W ( 24VDC ) *3        |  |
|         | 灯泡     | 20W(24VDC)                   |                          |  |
|         |        | 100W(230VAC)                 | 200 (24000)              |  |
|         | 电阻性    | 1Hz                          | 100Hz                    |  |
| 最大输出频率  | 电感性    | 0.5Hz                        | 0.5Hz                    |  |
|         | 灯泡     | 1Hz                          | 10Hz                     |  |
| 最大反应时间  | OFF→ON | 10ms                         | 0.5ms                    |  |
|         | ON→OFF |                              |                          |  |

\*1. 符合 UL61010-2-201 和 IEC61131-2 ( 交流或直流电阻 )

\*2. 符合 UL61010-2-201 和 IEC61131-2 ( AC / DC 通用 )

AC 执行任务:额定能力:7.5A;额定断开能力:0.75A;240VAC 2.5A 端子持续连接

DC 执行任务; 额定能力: 0.22A; 额定断开能力: 0.22A; 30VDC 1A 端子持续连接

\*3. 符合 IEC / UL61010-2-201 (直流通用)

在维修之前断开电源,以避免触电危险。使用继电器连接时有触电危险,请在维修前关掉电源。4. 生命周期曲 线图

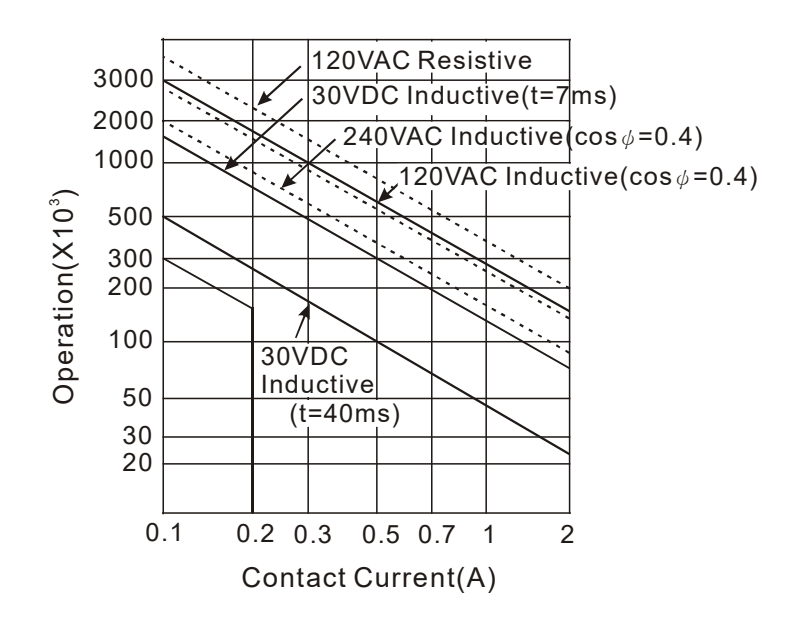

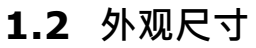

## 1.2.1 DVP02TU-S 系列

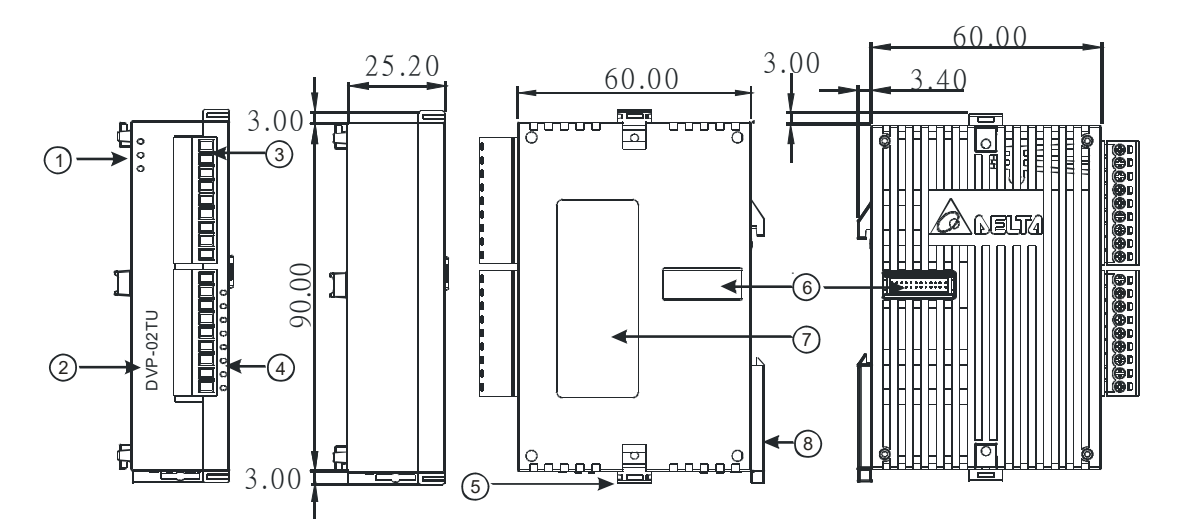

|   | 说明        |
|---|-----------|
| 1 | 运行/错误指示灯  |
| 2 | 机种名称      |
| 3 | 脱落式端子     |
| 4 | 输入输出端子配置  |
| 5 | I/O 模块固定扣 |
| 6 | I/O 模块端口  |
| 7 | 标签        |
| 8 | DIN 轨固定扣  |

П

# 1.2.2 DVP02TK-S 系列

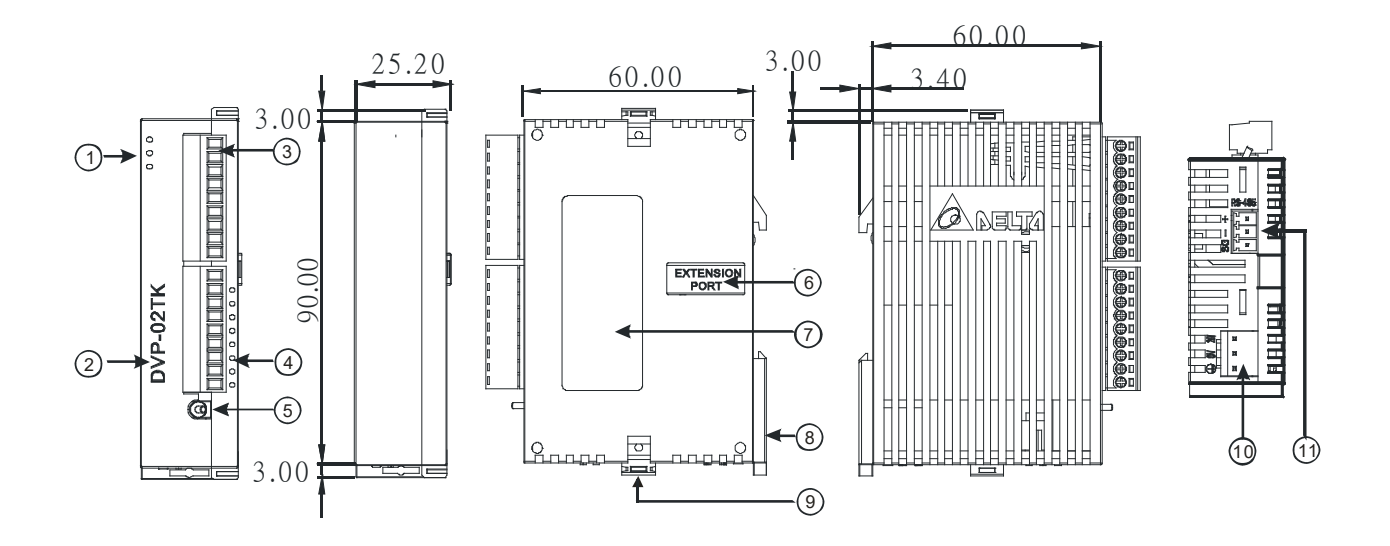

|    | 说明            |
|----|---------------|
| 1  | 运行/错误指示灯      |
| 2  | 机种名称          |
| 3  | 脱落式端子         |
| 4  | 输入输出端子配置      |
| 5  | RUN/STOP 切换开关 |
| 6  | I/O 模块端口      |
| 7  | 标签            |
| 8  | DIN 轨固定扣      |
| 9  | I/O 模块固定扣     |
| 10 | 电源输入口         |
| 11 | RS-485 通讯口    |

# **1.3** 连接方式

1

DVP02TK-S 系列模块右侧可连接 DVP02TU-S 系列模块,如下图所示,最多可连接 8 台 DVP02TU-S 系列模块。

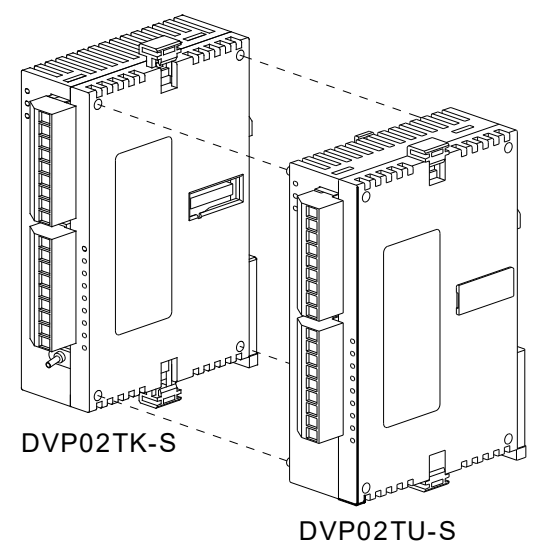

# 1.4 端子配置

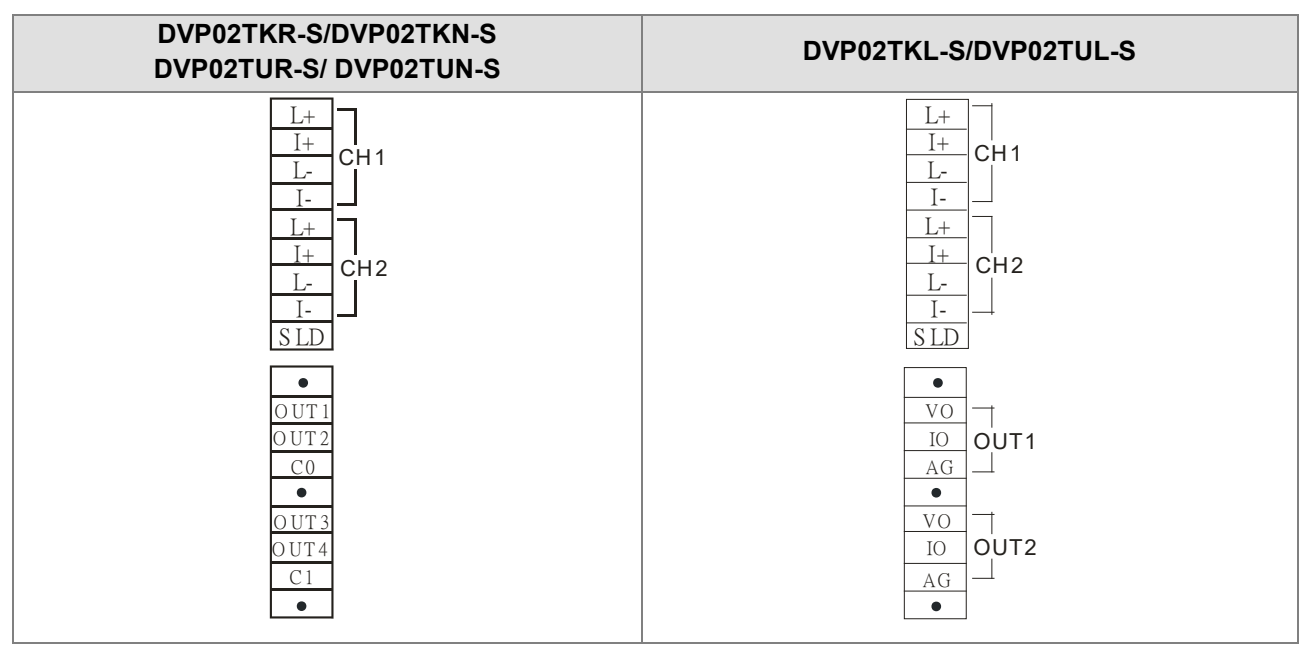

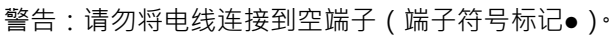

#### 安装布局和布线注意事项

如何安装 DIN 导轨

DVP-PLC 使用高 35mm,深 7.5mm 的 DIN 导轨固定在机柜上。 将 PLC 安装到 DIN 导轨上时,请务必使用端部支架来停止 PLC 的任何左右移动,减少导线松动的机会。 一个在 PLC 底部固定夹。 要将 PLC 固定在 DIN 导轨上,请将夹子放在导轨上轻轻向上推。 如图所示,取下固定夹,轻轻将 PLC 从 DIN 导轨上取下。

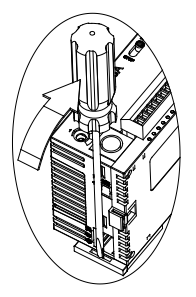

请将 PLC 安装在周围有足够散热空间的机柜中,如图所示。

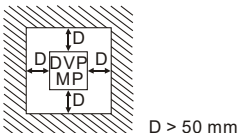

警告:电击危险, 所有零件只能安装在机柜中。1.5 配线

1.在 I / O 接线端子上使用 22-16AWG(1.5mm)单芯或多芯线 · 终端的规格如上图所示。 PLC 端子螺丝应拧 紧到 1.95 kg-cm(1.7 in-lbs)<sup>。</sup>

2.请勿将 I / O 信号线和电源线放在同一接线槽中。

3.警告:使用绝缘等级至少为75°C的线材

4. 仅适用于铜导线。 (热电偶不在此限)

#### 传感器输入配线

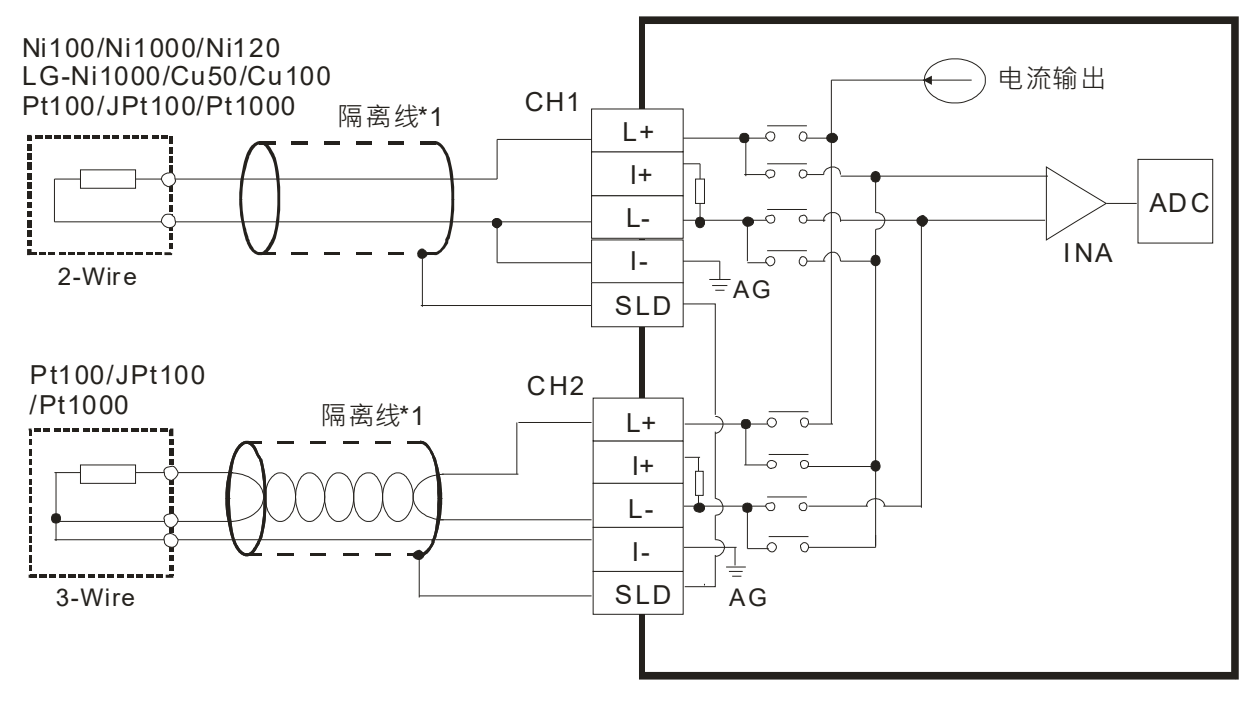

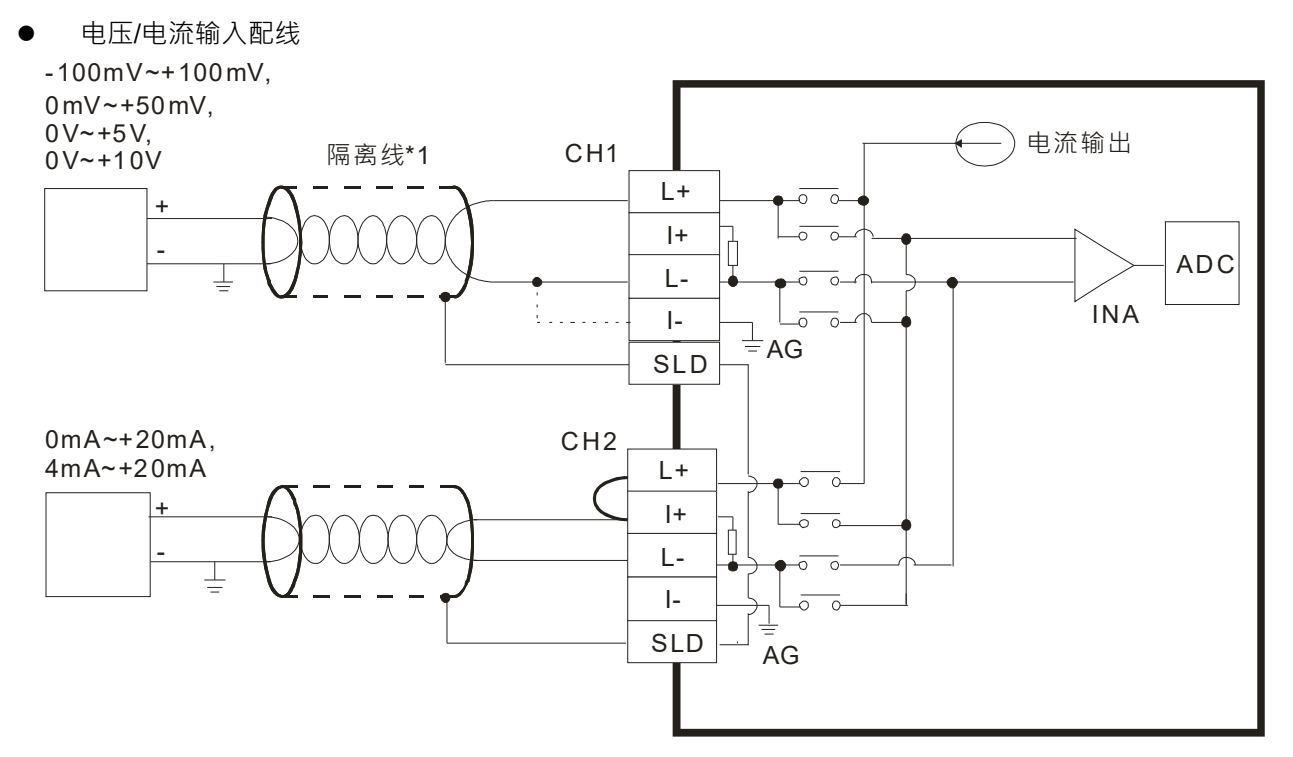

热电耦输入配线

1

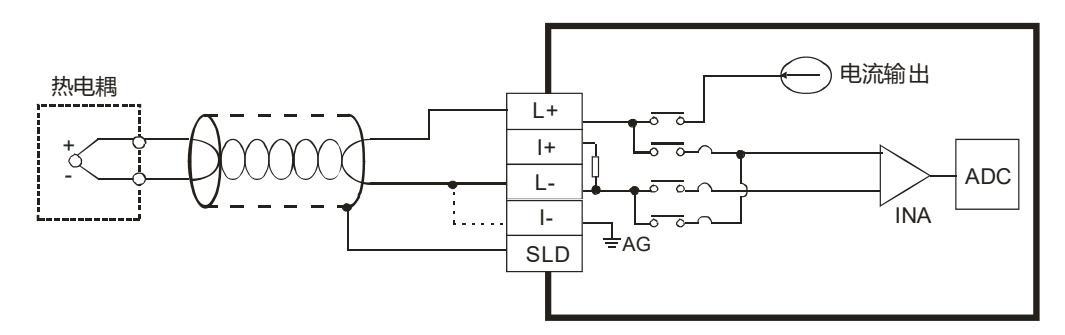

● DVP02TKN-S/DVP02TUN-S 输出点配线

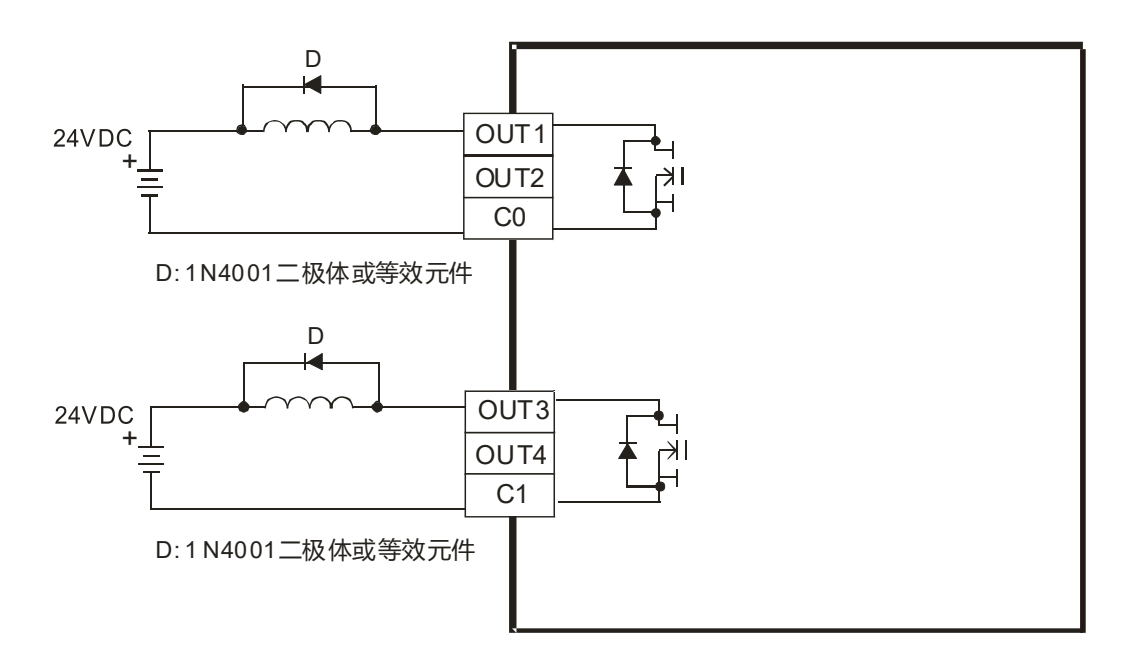

#### ● DVP02TKR-S/DVP02TUR-S 输出点配线

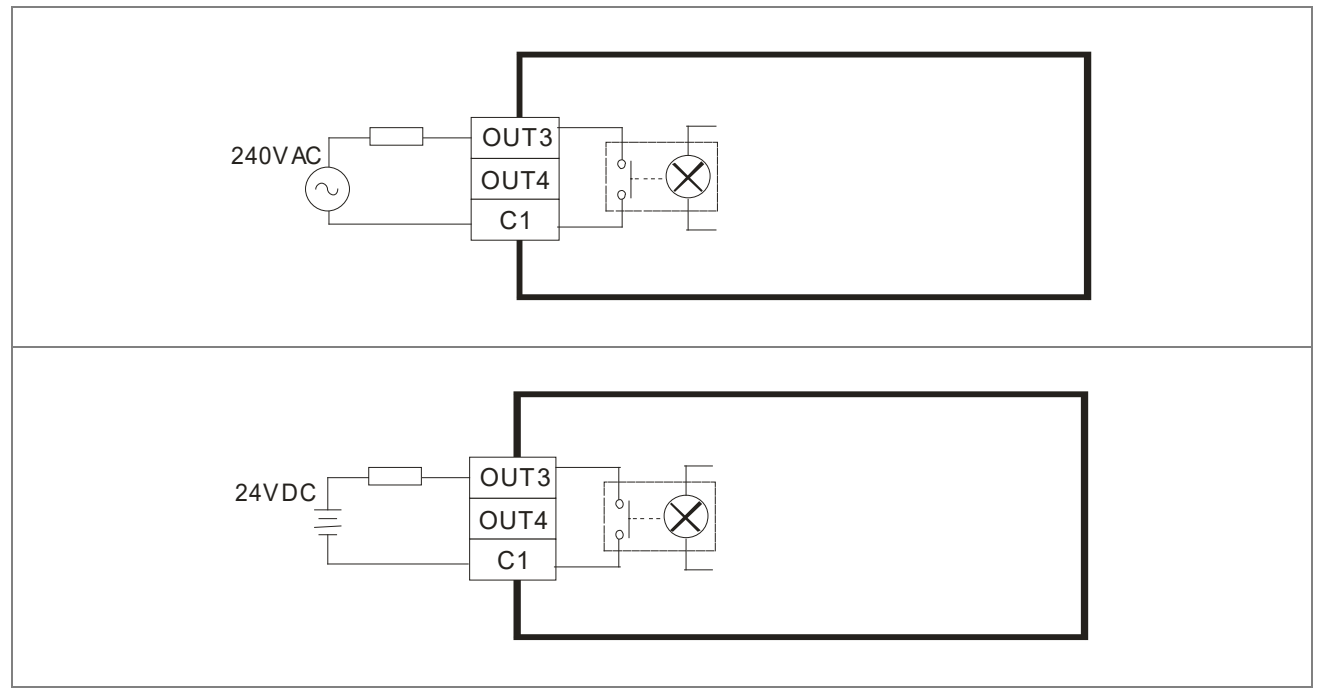

警告:电击!

数字继电器输出点会连接到危险现场。

● DVP02TKL-S/DVP02TUL-S 输出点配线

#### DVP02TK-S/DVP02TU-S 温度控制模块操作手册

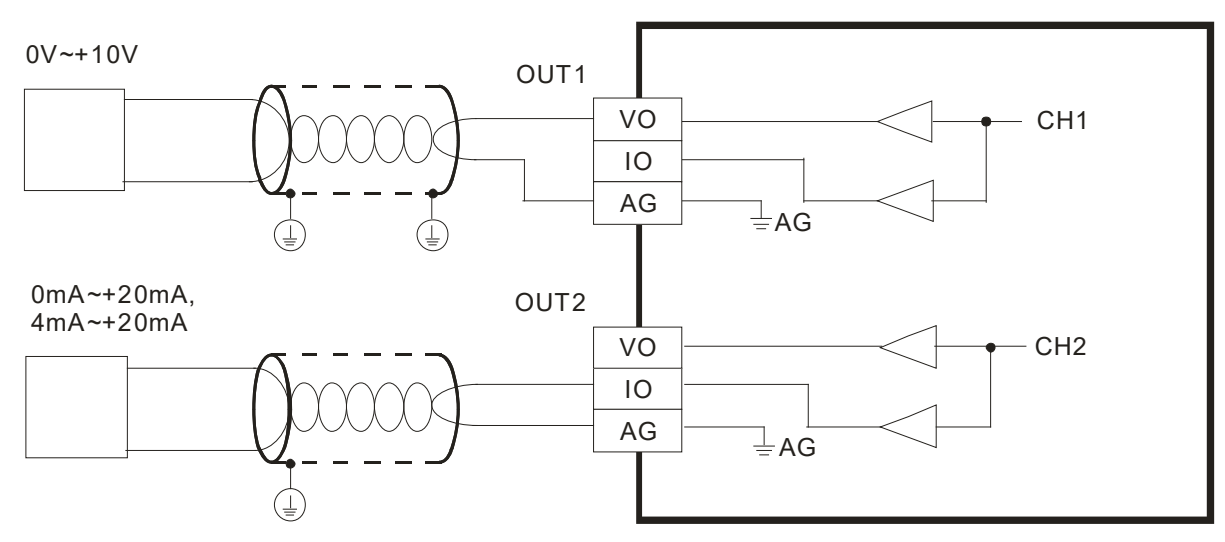

● RS-485 配线

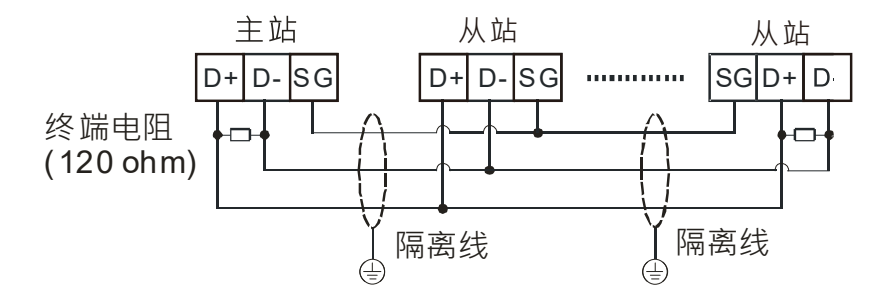

# 1.5 指示灯说明及故障排除

#### ● LED 灯显示说明

| LED 灯名称   | 灯号颜色 | 显示说明   |
|-----------|------|--------|
| POWER     | 绿色   | 电源显示   |
| A/D       | 绿色   | 运转显示   |
| ERROR     | 红色   | 错误状况显示 |
| OUT1~OUT4 | 红色   | 输出状况显示 |

# 1.6 DVP02TK-S 系列 RS-485 通讯规格

| 传输速率 | 9,600 <sup>、</sup> 19,200 <sup>、</sup> 38,400 <sup>、</sup> 57,600 <sup>、</sup> 115,200bps |  |  |
|------|-------------------------------------------------------------------------------------------|--|--|
| 通讯格式 | Stop bit : 1 ` 2     Parity bit :None `Odd `Even     Data bit : 7 ` 8                     |  |  |
| 通讯协议 | MODBUS ASCII/RTU                                                                          |  |  |

# 2

# 第2章 控制寄存器

# 目录

| 2.1 | 控制  | 寄存器                                 | 2-3  |
|-----|-----|-------------------------------------|------|
| 2.1 | .1  | DVP02TK-S 系列 MODBUS 地址一览表           | 2-3  |
| 2.1 | .2  | DVP02TK-S 系列 MODBUS 系统信息地址          | 2-3  |
| 2.1 | .3  | 控制寄存器一览表                            | 2-4  |
| 2.1 | .4  | 基本设定页面                              | 2-7  |
| 2.1 | .5  | PID 设定页面                            | 2-11 |
| 2.1 | .6  | 过程控制设定页面                            | 2-13 |
| 2.1 | .7  | 样式 <b>0</b> ·1 设定页面                 | 2-14 |
| 2.1 | .8  | 样式 2·3 设定页面                         | 2-15 |
| 2.1 | .9  | 样式 4 · 5 设定页面                       | 2-16 |
| 2.1 | .10 | 样式 6·7 设定页面                         | 2-17 |
| 2.1 | .11 | PID 参数自动计算功能页面                      | 2-19 |
| 2.2 | 设定  | 音存器 PLC 程序范例                        | 2-20 |
| 2.3 | 模拟  | 输入说明                                | 2-21 |
| 2.4 | 输出  | 动能                                  | 2-22 |
| 2.4 | .1  | 输出对应 PV 值功能装置功能说明                   | 2-22 |
| 2.4 | .2  | 报警功能                                | 2-22 |
| 2.5 | ON/ | ′OFF 控制                             | 2-24 |
| 2.6 | PID | 功能                                  | 2-25 |
| 2.7 | 可程  | 序 SV 功能                             | 2-29 |
| 2.8 | ERF | ROR LED 功能                          | 2-29 |
| 2.9 | PID | 参数自动计算功能(支持 TK V1.06/TU V4.18 以上版本) | 2-30 |
| 2.9 | .1  | 功能说明                                | 2-30 |
| 2.9 | .2  | 设定步骤                                | 2-30 |
| 2.9 | .3  | 其它说明                                | 2-31 |

| 2.10 DVP02TK-S 系列 RS-485 通讯设置 2-3 |
|-----------------------------------|
| 2.10.1 MODBUS 通讯协议2-3             |
| 2.10.2 RS-485 通讯参数恢复出厂2-3         |
| 2.10.3 RS-485 通讯设置                |
| 2.11 TK 精灵-联机步骤设定2-3              |
| 2.11.1 DVP02TK-S 系列通讯参数恢复出厂       |
| 2.11.2 COMMGR 设定2-3               |
| 2.11.3 TK 精灵连接设定2-3               |
| 2.11.4 TK 精灵-扫描模块连接2-3            |

# 2.1 控制寄存器

#### 2.1.1 DVP02TK-S 系列 MODBUS 地址一览表

| MODBUS 地址 | 说明                        |
|-----------|---------------------------|
| H0000     | TK CR#0 起始地址              |
| H1000     | TK 右侧 · 第 1 台模块 CR#0 起始地址 |
| H2000     | TK 右侧 · 第 2 台模块 CR#0 起始地址 |
| H3000     | TK 右侧 · 第 3 台模块 CR#0 起始地址 |
| H4000     | TK 右侧 · 第 4 台模块 CR#0 起始地址 |
| H5000     | TK 右侧 · 第 5 台模块 CR#0 起始地址 |
| H6000     | TK 右侧 · 第 6 台模块 CR#0 起始地址 |
| H7000     | TK 右侧 · 第 7 台模块 CR#0 起始地址 |
| H8000     | TK 右侧 · 第 8 台模块 CR#0 起始地址 |

注:通过 TK 之 RS-485 读写 CR 时必须使用 MODBUS 地址。

## 2.1.2 DVP02TK-S 系列 MODBUS 系统信息地址

| 地址    | 属性  |   | 夕称                 | 谷明                  | 山口店 |
|-------|-----|---|--------------------|---------------------|-----|
| (Hex) |     |   |                    | מאיזש               |     |
| 0F00  | R   | Х | 扩展机模块台数            | 检测 TK 右侧所接扩展模块台数    |     |
| 0F01  | R   | Х | 第1台机种代码            | 右侧第1台扩展机模块机种代码      |     |
| 0F02  | R   | Х | 第2台机种代码            | 右侧第2台扩展机模块机种代码      |     |
| 0F03  | R   | Х | 第3台机种代码            | 右侧第3台扩展机模块机种代码      |     |
| 0F04  | R   | Х | 第4台机种代码            | 右侧第4台扩展机模块机种代码      |     |
| 0F05  | R   | Х | 第5台机种代码            | 右侧第5台扩展机模块机种代码      |     |
| 0F06  | R   | Х | 第6台机种代码            | 右侧第6台扩展机模块机种代码      |     |
| 0F07  | R   | Х | 第7台机种代码            | 右侧第7台扩展机模块机种代码      |     |
| 0F08  | R   | Х | 第8台机种代码            | 右侧第8台扩展机模块机种代码      |     |
| 0F09  | R/W | 0 | <b>RS-485</b> 通讯参数 | 参考 RS-485 通讯参数设定章节  | K0  |
| 0F0A  | R/W | Х | 保留                 |                     |     |
| 0F0B  | R/W | 0 | <b>RS-485</b> 通讯模式 | 0 : ASCII / 1 : RTU | K0  |
| 0F0C  | R/W | 0 | TK 站号              | TK 站号设定             | K1  |
| 0F0D  | R/W | Х | TK 运行控制            | 0 : Stop / 1 : Run  |     |

# 2.1.3 控制寄存器一览表

| TU<br>CR# | TK 地址<br>(Hex) | 属       | 生 | 名称            | 说明                                                                                                    | 出厂值 |
|-----------|----------------|---------|---|---------------|----------------------------------------------------------------------------------------------------|-----|
| #0        | 000            | R       | 0 | 机种型号          | <ul> <li>系统内定,用户可在程序中将此机种型号</li> <li>读出,以判断扩展模块是否存在。</li> <li>DVP02TUL-S:H014F</li> <li>DVP02TUN-S:H024F</li> <li>DVP02TUR-S:H034F</li> <li>DVP02TKL-S:H044F</li> <li>DVP02TKN-S:H054F</li> <li>DVP02TKR-S:H064F</li> </ul> |     |
| #1        | 001            | R       | 0 | 软件版本          | 16 进制 · 显示目前韧体版本 · 如 1.02 则<br>H'0102 ·                                                                                                    |     |
| #2        | 002            | R       | 0 | CH1 PV        |                                                                                                    |     |
| #3        | 003            | R       | 0 | CH2 PV        |                                                                                                    |     |
| #4        | 004            | R/W     | 0 | CH1 SV 设定值    | <br> 通道目标值                                                                                                    | К0  |
| #5        | 005            | R/W     | 0 | CH2 SV 设定值    |                                                                                                    |     |
| #6        | 006            | R/W     | X | CH1 控制执行/停止设定 | K0:停止(默认)                                                                                                    | KO  |
| #7        | 007            | R/W X C |   | CH2 控制执行/停止设定 | K1:执行<br>K2:暂停(设定值可程序)                                                                                                    | κυ  |
| #8        | 008            | R/W     | x | CH1 自动调整      | K0:自动控制模式<br>K1:自动调整参数,调整完毕时将自动进                                                                                                    |     |
| #9        | 009            | R/W     | x | CH2 自动调整      | 入自动控制模式,并且填入最适用的<br>Kc_Kp、Ti_Ki、Td_Kd及Tf等参数。<br>K2:自动调整参数(加强模式),温度变<br>化每秒2度以上时建议使用,调整时自动<br>关闭另一个通道,调整完毕时回复原来通<br>道设定。                                                                                                    | КО  |
| #10       | 00A            | R/W     | x | 设定页面切换        | CR#11~CR#42 会依页面设定而定义不同<br>K0:为通道一的【基本设定】页面<br>K1:为通道一的【PID 设定】页面<br>K2:为通道一的【过程控制设定】页面<br>K3:为通道一的【样式0·1设定】页面<br>K4:为通道一的【样式2·3设定】页面<br>K5:为通道一的【样式4·5设定】页面<br>K6:为通道一的【样式6·7设定】页面                                         | КО  |

2

#### 第2章 控制寄存器

2

| TU<br>CR#   | TK 地址<br>(Hex)            | 属   | 生    | 名称                              | 说明                                  | 出厂值 |
|-------------|---------------------------|-----|------|---------------------------------|-------------------------------------|-----|
|             |                           |     |      |                                 | K7:为通道一的【PID 参数自动计算功能】              |     |
|             |                           |     |      |                                 | 页面                                  |     |
|             |                           |     |      |                                 | K10:为通道二的【 <b>基本设定】</b> 页面          |     |
|             |                           |     |      |                                 | K11:为通道二的【 <b>PID 设定】</b> 页面        |     |
|             |                           |     |      |                                 | K12:为通道二的【 <b>过程控制设定】</b> 页面        |     |
|             |                           |     |      |                                 | K13:为通道二的【 <b>样式0·1设定】</b> 页面       |     |
|             |                           |     |      |                                 | K14:为通道二的【 <b>样式 2 · 3 设定】</b> 页面   |     |
|             |                           |     |      |                                 | K15:为通道二的【 <b>样式 4 · 5 设定】</b> 页面   |     |
|             |                           |     |      |                                 | K16 : 为通道二的【 <b>样式 6 · 7 设定】</b> 页面 |     |
|             |                           |     |      |                                 | K17:为通道二的【PID 参数自动计算功               |     |
|             |                           |     |      |                                 | <b>能</b> 】页面                        |     |
| #11~<br>#42 |                           | R/W | x    | 依页面设定值而定                        | 请参考各页面                              | K0  |
|             | 00B                       | R/W |      | Page0                           | 通道一的【 <b>基本设定】</b> 页面               |     |
|             | 02B                       | R/W |      | Page1                           | 通道一的【PID 设定】页面                      |     |
|             | 04B                       | R/W |      | Page2                           | 通道一的【 <b>过程控制设定】</b> 页面             |     |
|             | 06B                       | R/W | 0    | Page3                           | 通道一的【样式0·1设定】页面                     |     |
|             | 08B                       | R/W | 0    | Page4                           | 通道一的【样式2·3设定】页面                     |     |
|             | 0AB                       | R/W | 0    | Page5                           | 通道一的【样式4·5设定】页面                     |     |
|             | 0CB                       | R/W | 0    | Page6                           | 通道一的【样式 6 · 7 设定】页面                 |     |
|             | 291                       | R/W | 0    | Page7                           | 通道一的【PID 参数自动计算功能】页面                |     |
|             | 0EB                       | R/W | 0    | Page10                          | 通道二的 <b>【基本设定】</b> 页面               |     |
|             | 10B                       | R/W | 0    | Page11                          | 通道二的【 <b>PID 设定】</b> 页面             |     |
|             | 12B                       | R/W | 0    | Page12                          | 通道二的【 <b>过程控制设定】</b> 页面             |     |
|             | 14B                       | R/W | 0    | Page13                          | 通道二的【 <b>样式 0 · 1 设定】</b> 页面        |     |
|             | 16B                       | R/W | 0    | Page14                          | 通道二的【 <b>样式 2 · 3 设定】</b> 页面        |     |
|             | 18B                       | R/W | 0    | Page15                          | 通道二的【 <b>样式 4 · 5 设定】</b> 页面        |     |
|             | 1AB                       | R/W | 0    | Page16                          | 通道二的【 <b>样式 6 · 7 设定】</b> 页面        |     |
|             | 2B1                       | R/W | 0    | Page17                          | 通道二的【 <b>PID 参数自动计算功能】</b> 页面       |     |
| #43         | 24B                       |     | х    | 错误代码                            | 请参考下方错误代码說明                         | K0  |
|             |                           |     |      |                                 | 0x0501:恢复出厂设定                       |     |
|             |                           |     |      |                                 |                                     |     |
| #45         | I5   24D   R/W   X   用户指令 |     | 用户指令 | │<br>│0x0504:RS-485 变更和停电保持(参数/ | K0                                  |     |
|             |                           |     |      |                                 | 模式/站号)                              |     |
|             |                           |     |      |                                 | <b>0x51CC</b> :手动输出                 |     |

2-5

#### DVP02TK-S/DVP02TU-S 温度控制模块操作手册

| TU<br>CR#   | TK 地址<br>(Hex)      | 属    | 生   | 名称                          | 说明                             | 出厂值 |  |  |  |
|-------------|---------------------|------|-----|-----------------------------|--------------------------------|-----|--|--|--|
|             |                     |      |     |                             | <b>0x51DD</b> :自动输出            |     |  |  |  |
|             |                     |      |     |                             | 切换到手动输出时 · PID 将会失效 ·          |     |  |  |  |
|             |                     |      |     |                             | DVP02TUL-S/DVP02TKL-S 模块的模拟    |     |  |  |  |
|             |                     |      |     |                             | 输出以及 DVP02TUR-S/DVP02TUN-S/    |     |  |  |  |
|             |                     |      |     | DVP02TKR-S/DVP02TKN-S 的数字输出 |                                |     |  |  |  |
|             |                     |      |     |                             | 可直接设定 CR 控制。                   |     |  |  |  |
|             |                     |      |     |                             | DVP02TUL-S/DVP02TKL-S:         |     |  |  |  |
|             |                     |      |     |                             | CR#4:CH1 模拟输出值范围 K0~K4000      |     |  |  |  |
|             |                     |      |     |                             | CR#5:CH2 模拟输出值范围 K0~K4000      |     |  |  |  |
|             |                     |      |     |                             | DVP02TUR-S /DVP02TUN-S/        |     |  |  |  |
|             |                     |      |     |                             | DVP02TKR-S/DVP02TKN-S:         |     |  |  |  |
|             |                     |      |     |                             | CR#4(bit0/bit1):CH1 数字输出 Y0/Y1 |     |  |  |  |
|             |                     |      |     |                             | CR#5(bit0/bit1):CH2 数字输出 Y2/Y3 |     |  |  |  |
| #46         | 24E                 | R    | 0   | CH1 测量显示值                   | 经过县无处理后的通送测量值                  |     |  |  |  |
| #47         | 24F                 | R    | 0   | CH2 测量显示值                   | 红过亚小处理加的进程测量值                  |     |  |  |  |
| 符号定         | 符号定义:               |      |     |                             |                                |     |  |  |  |
| <b>0</b> 表示 | O 表示为保持型·X 表示为非保持型。 |      |     |                             |                                |     |  |  |  |
| R 表示        | 为可使用                | FROM | Λ指₹ | ≷读取数据。                      |                                |     |  |  |  |

W表示为可使用TO指令写入数据。

#### ● CR#43 错误代码说明

|         | 错误代码      | 1    | 0    |
|---------|-----------|------|------|
| Bit0    | 电源异常      | 异常   | 正常   |
| Bit1    | 硬件异常      | 异常   | 正常   |
| Bit2    | 通道一转换异常   | 异常   | 正常   |
| Bit3    | 通道二转换异常   | 异常   | 正常   |
| Bit4    | 通道一回路控制异常 | 异常   | 正常   |
| Bit5    | 通道二回路控制异常 | 异常   | 正常   |
| Bit6    | 手动/自动输出   | 手动输出 | 自动输出 |
| Bit7-15 | 保留        |      |      |

2

# 2.1.4 基本设定页面

| TU<br>CR# | TK CH1<br>Page0<br>Address<br>( Hex ) | TK CH2<br>Page10<br>Address<br>( Hex ) | 属性名称 |   | 名称    | 说明                                                                                                    | 出厂值 |
|-----------|---------------------------------------|----------------------------------------|------|---|-------|----------------------------------------------------------------------------------------------------|-----|
| #11       | 008                                   | OEB                                    | R/W  | 0 | 传感器类型 | K255:通道关闭K0:0~5VK1:0~10VK2:0~20mAK3:4~20mAK4:0~50mVK5:Pt100K6:JPt100K7:Pt1000K8:JK9:KK10:RK11:SK12:TK13:EK14:NK15:BK16:LK17:UK18:TXKK19:CK20:PLIIK21:Cu50K22:Cu100K23:Ni100K24:Ni1000K25:LGNi1000K28:-100mV~100mVK29:4~20mA (Quick AI ) | КО  |

| TU<br>CR# | TK CH1<br>Page0<br>Address<br>( Hex ) | TK CH2<br>Page10<br>Address<br>( Hex ) | 属性  | 生 | 名称                                 | 说明                                                                                                    | 出厂值 |
|-----------|---------------------------------------|----------------------------------------|-----|---|------------------------------------|----------------------------------------------------------------------------------------------------|-----|
| #12       | 00C                                   | 0EC                                    | R/W | 0 | 温度单位显示选                            | K0:°C                                                                                                    | К0  |
| #13       | 00D                                   | 0ED                                    | R/W | 0 | <sup></sup><br>温度误差调整值<br>(offset) | K1 : 'F<br>K-999 ~ K999                                                                                                    | К0  |
| #14       | 00E                                   | 0EE                                    | R/W | 0 | 滤波温度范围                             | 温度滤波设定范围 K10~K10000,<br>当本次输入测量值于上次显示值<br>的±10 范围时,才会执行滤波功能<br>计算,因此当噪声干扰情形较严重<br>而造成温度振荡较大时,即需放大<br>此范围设定值                                | K10 |
| #15       | 00F                                   | 0EF                                    | R/W | 0 | 滤波因素                               | 设定范围 K0~K50。运算公式为:<br>显示值 =(上次显示值 * n + 本<br>次输入测量值) /(n+1)。<br>因此当设定值较小时,其 PV 显<br>示值将愈接近本次输入测量值。反<br>之,当设定值较大时,其滤波因素<br>较大,其 PV 值变化较为缓和。 | К1  |
| #16       | 010                                   | 0F0                                    | R/W | ο | 控制方式                               | K0:PID Auto<br>K1:PID Manual<br>K2:PID 过程控制<br>K3:ON/OFF(支持<br>DVP02TUR-S/DVP02TUN-S/DV<br>P02TKR-S/DVP02TKN-S)                            | КО  |
| #17       | 011                                   | 0F1                                    | R/W | 0 | 输出 1 控制选择                          | K0:加热<br>K1:冷却<br>K2:报警(支持 DVP02TUR-S<br>/DVP02TUN-S/DVP02TKR-S<br>/DVP02TKN-S)<br>K3:比例(支持 DVP02TUL-S/<br>DVP02TKL-S)                     | КО  |
| #18       | 012                                   | 0F2                                    | R/W | 0 | 输出2控制选择                            | K0:加热<br>K1:冷却<br>K2:报警<br>注:不支持 DVP02TUL-S/<br>DVP02TKL-S                                                                                 | КО  |

2

| TU<br>CR# | TK CH1<br>Page0<br>Address<br>( Hex ) | TK CH2<br>Page10<br>Address<br>( Hex ) | 属   | 属性名称 |                         | 说明                                                                                                    | 出厂值          |
|-----------|---------------------------------------|----------------------------------------|-----|------|-------------------------|----------------------------------------------------------------------------------------------------|--------------|
| #21       | 015                                   | 0F5                                    | R/W | 0    | 输出设定                    | K0:周期输出<br>K1:立即输出<br>DVP02TUN-S/DVP02TKN-S:<br>K0(出厂值)<br>DVP02TUR-S/DVP02TKR-S:<br>K0(出厂值)<br>注:不支持DVP02TUL-S/<br>DVP02TKL-S | K0/K1        |
| #23       | 017                                   | 0F7                                    | R/W | 0    | 输出 1 加热/冷<br>却控制周期      | DVP02TUN-S/ DVP02TKN-S:<br>K1~K990 · 单位为 0.1 秒 · 出厂                                                                            |              |
| #24       | 018                                   | 0F8                                    | R/W | 0    | 输出 2 加热/冷<br>却控制周期      | 值 K10。<br>DVP02TUR-S/ DVP02TKR-S:<br>K30~K990、单位为 0.1 秒(默<br>认)、出厂值 K200。<br>注:不支持 DVP02TUL-S/<br>DVP02TKL-S                   | K10/<br>K200 |
| #25       | 019                                   | 0F9                                    | R/W | 0    | 报警 1 输出模<br>式           |                                                                                                    | К0           |
| #26       | 01A                                   | 0FA                                    | R/W | 0    | 报警 2 输出模<br>式           |                                                                                                    | К0           |
| #27       | 01B                                   | 0FB                                    | R/W | ο    | 报警输出 1 上<br>限报警值        | K0∼K12 · 请参考第 2.4.2 节报警<br>功能说明                                                                                                | К0           |
| #28       | 01C                                   | 0FC                                    | R/W | 0    | 报警输出 <b>1</b> 下<br>限报警值 | 注 : 不支持 DVP02TUL-S/<br>DVP02TKL-S                                                                                              | К0           |
| #29       | 01D                                   | 0FD                                    | R/W | 0    | 报警输出 2 上<br>限报警值        |                                                                                                    | К0           |
| #30       | 01E                                   | 0FE                                    | R/W | 0    | 报警输出 2 下<br>限报警值        |                                                                                                    | К0           |
| #32       | 020                                   | 100                                    | R/W | 0    | 输出对应 PV 上限<br>值         | 支持 DVP02TUL-S 机种 •输入变<br>化时 · 输出对应输入变化 • 我们                                                                                    | K4000        |
| #33       | 021                                   | 101                                    | R/W | 0    | 输出对应 <b>PV</b> 下限<br>值  | 范围设为 K1000、K0 代表读值<br>为 K0 时输出为 4 毫安 · 读值为<br>K1000 时输出为 20 毫安 · 也可<br>设成反斜率 · 也就是输入范围设                                        | КО           |

| TU<br>CR#                   | TK CH1<br>Page0<br>Address<br>( Hex )                                           | TK CH2<br>Page10<br>Address<br>( Hex ) | 属   | 生 | 名称                    | 说明                                                                                                    | 出厂值 |  |  |  |
|-----------------------------|---------------------------------------------------------------------------------|----------------------------------------|-----|---|-----------------------|----------------------------------------------------------------------------------------------------|-----|--|--|--|
|                             |                                                                                 |                                        |     |   |                       | 为 K0~K1000 代表读值为 K0<br>时输出为 20 毫安,读值为<br>K1000 时输出为 4 毫安                                                                           |     |  |  |  |
| #34                         |                                                                                 | 1                                      | 1   | 1 | 系统内部使用                | Ð                                                                                                    |     |  |  |  |
| #35                         | 023                                                                             | 103                                    | R/W | ο | 加热调节感度设<br>定          | ON-OFF 控制调整使用<br>(支持                                                                                                    | K10 |  |  |  |
| #36                         | 024                                                                             | 104                                    | R/W | ο | 冷却调节感度设<br>定          | DVP02TUN-S/DVP02TUR-S/DV<br>P02TKN-S/DVP02TKR-S )                                                                                  | K10 |  |  |  |
| #37                         | 025                                                                             | 105                                    | R/W | 0 | 模拟输出模式                | 支持 DVP02TUL-S/<br>DVP02TKL-S<br>K0:0~10V<br>K1:0~20mA<br>K2:4~20mA                                                                 | КО  |  |  |  |
| #38                         | 026                                                                             | 106                                    | R/W | ο | 输 入 超 出 范 围<br>LED 设定 | K0:LED 闪烁<br>K1:LED 不闪烁                                                                                                    | К0  |  |  |  |
| #39                         | 027                                                                             | 107                                    | R/W | ο | 双输出时 Dead<br>band 设定  | 设定范围 K-32768~K32767<br>注:不支持 DVP02TUL-S/<br>DVP02TKL-S                                                                             | К0  |  |  |  |
| #40                         | 028                                                                             | 108                                    | R/  | x | 输出状态                  | DVP02TUL-S/DVP02TKL-S:模<br>拟输出值 K0~K4000<br>DVP02TUN-S/DVP02TUR-S/D<br>VP02TKN-S/DVP02TKR-S:<br>Bit0:数字输出点 OUT1<br>Bit1:数字输出点 OUT2 |     |  |  |  |
| #41                         | 029                                                                             | 109                                    | R/W | ο | 显示滤波设定                | PV 跟显示值的差值大于显示值 ·<br>更新 PV 到显示值 · 设定范围<br>K0~K100                                                                                  | К2  |  |  |  |
| 符号定<br>O 表示<br>R 表示<br>W 表疗 | 符号定义:     0表示为保持型・X表示为非保持型。       R表示为可使用 FROM 指令读取数据。       W表示为可使用 TO 指令写入数据。 |                                        |     |   |                       |                                                                                                    |     |  |  |  |

# 2.1.5 PID 设定页面

| TU<br>CR#       | TK CH1<br>Page1<br>Address<br>( Hex ) | TK CH2<br>Page11<br>Address<br>( Hex ) | 属性  | 生 | 名称        | 说明                                                                                                    | 出厂  |
|-----------------|---------------------------------------|----------------------------------------|-----|---|-----------|----------------------------------------------------------------------------------------------------|-----|
| #11             | 02B                                   | 10B                                    | R/W | 0 | MOUT_AUTO | K0:Normal · MOUT 的值不会<br>随着 MV 值改变。<br>K1:Auto · MOUT 的值会随着<br>MV 值改变。                                                                                                    | К0  |
| #12             | 02C                                   | 10C                                    | R/W | 0 | MOUT      | 当控制模式设定在 PID Manual<br>时·则输出值(MV)会依照手<br>动设定值(MOUT)输出·但是<br>仍然在 MV_MAX 与 MV_MIN<br>之间。                                                                                          | К0  |
| #13             | 02D                                   | 10D                                    | R/W | 0 | α值        | 积分延迟参数,数值越小,积分<br>量越慢开始累积,设定范围<br>K0~K100。                                                                                                    | K65 |
| #14<br>-<br>#17 | 保留                                    |                                        |     |   |           |                                                                                                    |     |
| #18             | 032                                   | 112                                    | R/W | 0 | PID_EQ    | PID 计算式选择<br>K0:Independent Formula<br>K1:Dependent Formula                                                                                                    | K1  |
| #19             | 033                                   | 113                                    | R/W | 0 | PID_DE    | PID 微分项误差计算选择         K0:使用偏差量(E)的变化量         来计算微分项的控制值         (Derivative of E)         K1:使用现在值(PV)的变化         量来计算微分项的控制值         (Derivative of PV)                       | КО  |
| #20             | 034                                   | 114                                    | R/W | 0 | ERR_DBW   | 偏差量(E)不作用范围<br>偏差量(E)等于 SV-PV 或<br>PV-SV·当 ERR_DBW 设定为<br>0 时即表示不启动此功能·否则<br>主机会去检查这次的 E 值是否<br>小于 ERR_DBW 的绝对值且是<br>否符合 Cross 状态转换条件·<br>若都有则将 E 值视为 0 之后进<br>行 PID 计算·否则依照正常处 | КО  |

2

| TU<br>CR# | TK CH1<br>Page1<br>Address<br>( Hex ) | TK CH2<br>Page11<br>Address<br>( Hex ) | 属性  | 生 | 名称                           | 说明                                                                       | 出厂    |
|-----------|---------------------------------------|----------------------------------------|-----|---|------------------------------|--------------------------------------------------------------------------|-------|
|           |                                       |                                        |     |   |                              | 理将 E 值代入 PID 计算。                                                         |       |
| #21       | 035                                   | 115                                    | R/W | 0 | BIAS                         | 前馈控制输出值.使用于 PID 前馈控制。                                                    | КО    |
| #22       | 036                                   | 116                                    | R/W | х | MV                           | MV 输出值 K0~K1000。单位<br>0.1%                                               |       |
| #23       | 037                                   | 117                                    | R/W | x | I_MV(Low word)               | 暂存累积的积分值<br>为累积的积分值,通常只供参<br>考用,但是使用者还是可以依<br>零求法除或修改,石过何以单              |       |
| #24       | 038                                   | 118                                    | R/W | x | I_MV(High word)              | 需求清味或修改,不过须以单<br>精度浮点数修改之,当 MV 超<br>出 MV_MAX 或 MV_MIN 时,<br>Ⅰ_MV 值不会再改变。 |       |
| #25       | 039                                   | 119                                    | R/W | ο | AUTO Tunning 偏差值<br>(PID 迟滞) | PID working :<br>SV - PID Range < PV < SV +<br>PID Range                 | K1    |
| #26       | 03A                                   | 11A                                    | R/W | 0 | β值                           | K0~K100 <sup>。</sup> 单位 0.01                                             | K65   |
| #27       | 03B                                   | 11B                                    | R/W | 0 | Kc_Kp 浮点数格式<br>(Lo word)     | 比例项系数(Kc or Kp)<br>P 计算值系数 · 如果小于 0 则                                    |       |
| #28       | 03C                                   | 11C                                    | R/W | 0 | Kc_Kp 浮点数格式<br>(Hi word)     | Kc_Kp 将为 0 ·在 Independent<br>下若 Kc_Kp 等于 0 则表示不使<br>用 P 控制。              | 1.0   |
| #29       | 03D                                   | 11D                                    | R/W | 0 | Ti_Ki 浮点数格式<br>(Lo word)     | 积分项系数(Ti or Ki)<br>I 计算值系数 <sup>,</sup> 如果小于 0 则                         | 1.0   |
| #30       | 03E                                   | 11E                                    | R/W | 0 | Ti_Ki 浮点数格式<br>(Hi word)     | Ti_Ki 将为 0 · 当 Ti_Ki 等于 0<br>时则表示不使用 Ⅰ 控制。                               | 1.0   |
| #31       | 03F                                   | 11F                                    | R/W | 0 | Td_Kd 浮点数格式<br>(Lo word)     | 微分项系数(Td or Kd)<br>D 计算值系数 <sup>,</sup> 如果小于 0 则                         | 0.1   |
| #32       | 040                                   | 120                                    | R/W | 0 | Td_Kd 浮点数格式<br>(Hi word)     | Td_Kd 将为 0 · 当 Td_Kd 等于<br>0 时则表示不使用 D 控制                                | 0.1   |
| #33       | 041                                   | 121                                    | R/W | 0 | Tf 浮点数格式<br>(Lo word)        | 微分项变化量抑制参数 · 对微<br>分项有滤波的效果 · 数值越大                                       | 0.0   |
| #34       | 042                                   | 122                                    | R/W | 0 | Tf 浮点数格式<br>(Hi word)        | 效果越强。一般推荐使用自动<br>调整后的结果。                                                 | 0.0   |
| #35       | 043                                   | 123                                    | R/W | 0 | 默认积分量                        | K0~K10000(单位 0.01)                                                       | K0    |
| #36       | 044                                   | 124                                    | R/W | 0 | MV 最大值                       | K0~K1000((单位 0.01%))                                                     | K1000 |

2

| TU<br>CR# | TK CH1<br>Page1<br>Address<br>( Hex ) | TK CH2<br>Page11<br>Address<br>( Hex ) | 属性  |     | 名称     | 说明                   | 出厂 |  |  |  |
|-----------|---------------------------------------|----------------------------------------|-----|-----|--------|----------------------|----|--|--|--|
| #37       | 045                                   | 125                                    | R/W | 0   | MV 最小值 | K0~K1000((单位 0.01%)) | K0 |  |  |  |
| 符号        | 定义:                                   |                                        |     |     |        |                      |    |  |  |  |
| 0表        | 示为保持型                                 | · <b>X</b> 表示为                         | 非保持 | 型。  |        |                      |    |  |  |  |
| R 表       | R表示为可使用 FROM 指令读取数据。                  |                                        |     |     |        |                      |    |  |  |  |
| W 表       | 示为可使用                                 | ITO 指令写                                | 入数据 | 1 o |        |                      |    |  |  |  |

# **2.1.6** 过程控制设定页面

| TU<br>CR# | TK CH1<br>Page2<br>Address<br>( Hex ) | TK CH2<br>Page12<br>Address<br>( Hex ) | 属性  | 生 | 名称                         | 说明                                               | 出厂值 |
|-----------|---------------------------------------|----------------------------------------|-----|---|----------------------------|--------------------------------------------------|-----|
| #11       | 04B                                   | 12B                                    | R/W | 0 | 开始执行的样式编号( 启<br>始样式编号 )    | K0~K7                                            | К0  |
| #12       | 04C                                   | 12C                                    | R/W | 0 | 开始执行的步骤编号( 启<br>始步骤编号 )    | K0~K7                                            | K0  |
| #13       | 04D                                   | 12D                                    | R/W | 0 | 重复执行样式 <b>0~7</b> 循<br>环次数 | K0 ~ K99 代表此样式执行 1<br>~ 100 次。<br>K9999 : 执行无限循环 | К0  |
| #14       | 04E                                   | 12E                                    | R   | Х | 读取目前样式执行编号                 | K0~K8(8 代表结束)                                    | K0  |
| #15       | 04F                                   | 12F                                    | R   | Х | 读取目前执行步骤编号                 | K0~K7                                            | K0  |
| #16       | 050                                   | 130                                    | R   | x | 读出执行步骤剩余时间<br>(秒)          | 单位(秒)                                            | К0  |
| #17       | 051                                   | 131                                    | R/W | 0 | 样式 0_执行最大步骤数<br>设定         | K0~K7                                            | К0  |
| #18       | 052                                   | 132                                    | R/W | 0 | 样式 1_执行最大步骤数<br>设定         | K0~K7                                            | К0  |
| #19       | 053                                   | 133                                    | R/W | 0 | 样式 2_执行最大步骤数<br>设定         |                                                  |     |
| #20       | 054                                   | 134                                    | R/W | 0 | 样式 3_执行最大步骤数<br>设定         | K0~K7                                            | KO  |
| #21       | 055                                   | 135                                    | R/W | 0 | 样式 4_执行最大步骤数<br>设定         |                                                  | ιτυ |
| #22       | 056                                   | 136                                    | R/W | 0 | 样式 5_执行最大步骤数<br>设定         |                                                  |     |

| TU<br>CR# | TK CH1<br>Page2<br>Address<br>( Hex ) | TK CH2<br>Page12<br>Address<br>( Hex ) | 属性  |   | 名称                   | 说明                                | 出厂值 |
|-----------|---------------------------------------|----------------------------------------|-----|---|----------------------|-----------------------------------|-----|
| #23       | 057                                   | 137                                    | R/W | 0 | 样式 6_执行最大步骤数<br>设定   |                                   |     |
| #24       | 058                                   | 138                                    | R/W | 0 | 样式 7_执行最大步骤数<br>设定   |                                   |     |
| #25       | 059                                   | 139                                    | R   | х | 目前重复执行样式 0~7<br>循环次数 |                                   |     |
| #26       | 05A                                   | 13A                                    | R/W | 0 | 温度停等功能设定             | K0~K999(单位 0.1 度)<br>K9999:关闭停等功能 | К0  |
| #27       | 05B                                   | 13B                                    | R/W | 0 | 返回执行的样式编号            | K0~K7                             | KO  |
| #28       | 05C                                   | 13C                                    | R/W | 0 | 返回执行的步骤编号            |                                   | κU  |
| #29       | 05D                                   | 13D                                    | R/W | 0 | 过程控制时间单位             | K0:使用 1min 为单位<br>K1:使用 0.1s 为单位  | K0  |

# 2.1.7 样式 0·1 设定页面

| TU<br>CR# | TK CH1<br>Page3<br>Address<br>( Hex ) | TK CH2<br>Page13<br>Address<br>( Hex ) | 属性  |   | 名称                 | 说明                          | 出厂值 |
|-----------|---------------------------------------|----------------------------------------|-----|---|--------------------|-----------------------------|-----|
| #11       | 06B                                   | 14B                                    | R/W | 0 | 样式 0-0 目标温度        |                             |     |
| #12       | 06C                                   | 14C                                    | R/W | 0 | 样式 0-1 目标温度        |                             |     |
| #13       | 06D                                   | 14D                                    | R/W | 0 | 样式 0-2 目标温度        |                             |     |
| #14       | 06E                                   | 14E                                    | R/W | 0 | 样式 0-3 目标温度        | 訪用・И 20760-И20767           | KO  |
| #15       | 06F                                   | 14F                                    | R/W | 0 | 样式 0-4 目标温度        | □ 氾団, <b>K-32/00~K32/0/</b> | κυ  |
| #16       | 070                                   | 150                                    | R/W | 0 | 样式 <b>0-5</b> 目标温度 |                             |     |
| #17       | 071                                   | 151                                    | R/W | 0 | 样式 0-6 目标温度        |                             |     |
| #18       | 072                                   | 152                                    | R/W | 0 | 样式 0-7 目标温度        |                             |     |
| #19       | 073                                   | 153                                    | R/W | 0 | 样式 0-0 运行时间        |                             |     |
| #20       | 074                                   | 154                                    | R/W | 0 | 样式 0-1 运行时间        |                             |     |
| #21       | 075                                   | 155                                    | R/W | 0 | 样式 0-2 运行时间        |                             |     |
| #22       | 076                                   | 156                                    | R/W | 0 | 样式 0-3 运行时间        |                             | KO  |
| #23       | 077                                   | 157                                    | R/W | 0 | 样式 0-4 运行时间        | □ 氾固.KU~K900(単位.万)          | κυ  |
| #24       | 078                                   | 158                                    | R/W | 0 | 样式 0-5 运行时间        |                             |     |
| #25       | 079                                   | 159                                    | R/W | 0 | 样式 0-6 运行时间        |                             |     |
| #26       | 07A                                   | 15A                                    | R/W | 0 | 样式 0-7 运行时间        |                             |     |

| TU<br>CR# | TK CH1<br>Page3<br>Address<br>( Hex ) | TK CH2<br>Page13<br>Address<br>( Hex ) | 属性  | <b>生</b> | 名称                 | 说明                        | 出厂值 |
|-----------|---------------------------------------|----------------------------------------|-----|----------|--------------------|---------------------------|-----|
| #27       | 07B                                   | 15B                                    | R/W | 0        | 样式 <b>1-0</b> 目标温度 |                           |     |
| #28       | 07C                                   | 15C                                    | R/W | 0        | 样式 <b>1-1</b> 目标温度 |                           |     |
| #29       | 07D                                   | 15D                                    | R/W | 0        | 样式 1-2 目标温度        |                           |     |
| #30       | 07E                                   | 15E                                    | R/W | 0        | 样式 1-3 目标温度        | □ 范围・K 20769-K20767       | KO  |
| #31       | 07F                                   | 15F                                    | R/W | 0        | 样式 <b>1-4</b> 目标温度 | 光回, <b>K-32700~K32707</b> | NU  |
| #32       | 080                                   | 160                                    | R/W | 0        | 样式 <b>1-5</b> 目标温度 |                           |     |
| #33       | 081                                   | 161                                    | R/W | 0        | 样式 <b>1-6</b> 目标温度 |                           |     |
| #34       | 082                                   | 162                                    | R/W | 0        | 样式 <b>1-7</b> 目标温度 |                           |     |
| #35       | 083                                   | 163                                    | R/W | 0        | 样式 1-0 运行时间        |                           |     |
| #36       | 084                                   | 164                                    | R/W | 0        | 样式 1-1 运行时间        |                           |     |
| #37       | 085                                   | 165                                    | R/W | 0        | 样式 1-2 运行时间        |                           |     |
| #38       | 086                                   | 166                                    | R/W | 0        | 样式 1-3 运行时间        | 訪用・K0-K000(  的位・公 )       | KO  |
| #39       | 087                                   | 167                                    | R/W | 0        | 样式 <b>1-4</b> 运行时间 | □ 氾団.№□~№900(半位.刀)        | NU  |
| #40       | 088                                   | 168                                    | R/W | 0        | 样式 <b>1-5</b> 运行时间 |                           |     |
| #41       | 089                                   | 169                                    | R/W | 0        | 样式 1-6 运行时间        |                           |     |
| #42       | 08A                                   | 16A                                    | R/W | 0        | 样式 <b>1-7</b> 运行时间 |                           |     |

# 2.1.8 样式 2·3 设定页面

| TU<br>CR# | TK CH1<br>Page4<br>Address<br>( Hex ) | TK CH2<br>Page14<br>Address<br>( Hex ) | 属性  |   | 名称                 | 说明                           | 出厂值 |
|-----------|---------------------------------------|----------------------------------------|-----|---|--------------------|------------------------------|-----|
| #11       | 08B                                   | 16B                                    | R/W | 0 | 样式 <b>2-0</b> 目标温度 |                              |     |
| #12       | 08C                                   | 16C                                    | R/W | 0 | 样式 2-1 目标温度        |                              |     |
| #13       | 08D                                   | 16D                                    | R/W | 0 | 样式 2-2 目标温度        |                              |     |
| #14       | 08E                                   | 16E                                    | R/W | 0 | 样式 2-3 目标温度        | □ 范围・K 20760-K20767          | ĸŋ  |
| #15       | 08F                                   | 16F                                    | R/W | 0 | 样式 <b>2-4</b> 目标温度 | □ 氾団 . <b>N-32/00~N32/0/</b> |     |
| #16       | 090                                   | 170                                    | R/W | 0 | 样式 <b>2-5</b> 目标温度 |                              |     |
| #17       | 091                                   | 171                                    | R/W | 0 | 样式 <b>2-6</b> 目标温度 |                              |     |
| #18       | 092                                   | 172                                    | R/W | 0 | 样式 <b>2-7</b> 目标温度 |                              |     |
| #19       | 093                                   | 173                                    | R/W | 0 | 样式 2-0 运行时间        |                              |     |
| #20       | 094                                   | 174                                    | R/W | 0 | 样式 2-1 运行时间        | 訪用・K0-K000(  的位・公 )          | ĸŋ  |
| #21       | 095                                   | 175                                    | R/W | 0 | 样式 2-2 运行时间        | □ 氾□ . №~№00(半Ⅲ.刀)           | NU  |
| #22       | 096                                   | 176                                    | R/W | 0 | 样式 2-3 运行时间        |                              |     |

2

| TU<br>CR# | TK CH1<br>Page4<br>Address<br>( Hex ) | TK CH2<br>Page14<br>Address<br>( Hex ) | 属性  |   | 名称                 | 说明                          | 出厂值 |
|-----------|---------------------------------------|----------------------------------------|-----|---|--------------------|-----------------------------|-----|
| #23       | 097                                   | 177                                    | R/W | 0 | 样式 2-4 运行时间        |                             |     |
| #24       | 098                                   | 178                                    | R/W | 0 | 样式 2-5 运行时间        |                             |     |
| #25       | 099                                   | 179                                    | R/W | 0 | 样式 2-6 运行时间        |                             |     |
| #26       | 09A                                   | 17A                                    | R/W | 0 | 样式 <b>2-7</b> 运行时间 |                             |     |
| #27       | 09B                                   | 17B                                    | R/W | 0 | 样式 <b>3-0</b> 目标温度 |                             |     |
| #28       | 09C                                   | 17C                                    | R/W | 0 | 样式 <b>3-1</b> 目标温度 |                             |     |
| #29       | 09D                                   | 17D                                    | R/W | 0 | 样式 3-2 目标温度        |                             |     |
| #30       | 09E                                   | 17E                                    | R/W | 0 | 样式 3-3 目标温度        | □ 范围・K 20769-K20767         | KO  |
| #31       | 09F                                   | 17F                                    | R/W | 0 | 样式 <b>3-4</b> 目标温度 | □ 氾団, <b>N-32/00~N32/0/</b> |     |
| #32       | 0A0                                   | 180                                    | R/W | 0 | 样式 <b>3-5</b> 目标温度 |                             |     |
| #33       | 0A1                                   | 181                                    | R/W | 0 | 样式 <b>3-6</b> 目标温度 |                             |     |
| #34       | 0A2                                   | 182                                    | R/W | 0 | 样式 <b>3-7</b> 目标温度 |                             |     |
| #35       | 0A3                                   | 183                                    | R/W | 0 | 样式 3-0 运行时间        |                             |     |
| #36       | 0A4                                   | 184                                    | R/W | 0 | 样式 3-1 运行时间        |                             |     |
| #37       | 0A5                                   | 185                                    | R/W | 0 | 样式 3-2 运行时间        |                             |     |
| #38       | 0A6                                   | 186                                    | R/W | 0 | 样式 3-3 运行时间        |                             | KO  |
| #39       | 0A7                                   | 187                                    | R/W | 0 | 样式 3-4 运行时间        | □ 氾囤.№□ . №                 | NU  |
| #40       | 0A8                                   | 188                                    | R/W | 0 | 样式 3-5 运行时间        |                             |     |
| #41       | 0A9                                   | 189                                    | R/W | 0 | 样式 3-6 运行时间        |                             |     |
| #42       | 0AA                                   | 18A                                    | R/W | 0 | 样式 <b>3-7</b> 运行时间 |                             |     |

# 2.1.9 样式 4 · 5 设定页面

| TU<br>CR# | TK CH1<br>Page5<br>Address<br>( Hex ) | TK CH2<br>Page15<br>Address<br>( Hex ) | 属性  | ŧ | 名称                 | 说明                      | 出厂值 |
|-----------|---------------------------------------|----------------------------------------|-----|---|--------------------|-------------------------|-----|
| #11       | 0AB                                   | 18B                                    | R/W | 0 | 样式 <b>4-0</b> 目标温度 |                         |     |
| #12       | 0AC                                   | 18C                                    | R/W | 0 | 样式 <b>4-1</b> 目标温度 |                         |     |
| #13       | 0AD                                   | 18D                                    | R/W | 0 | 样式 <b>4-2</b> 目标温度 |                         | K0  |
| #14       | 0AE                                   | 18E                                    | R/W | 0 | 样式 <b>4-3</b> 目标温度 | 范国・₭ 30768~₭30767       |     |
| #15       | 0AF                                   | 18F                                    | R/W | 0 | 样式 <b>4-4</b> 目标温度 | 池回. №□. 1.52700-1.52707 |     |
| #16       | 0B0                                   | 190                                    | R/W | 0 | 样式 4-5 目标温度        |                         |     |
| #17       | 0B1                                   | 191                                    | R/W | 0 | 样式 <b>4-6</b> 目标温度 |                         |     |
| #18       | 0B2                                   | 192                                    | R/W | 0 | 样式 <b>4-7</b> 目标温度 |                         |     |

| TU<br>CR# | TK CH1<br>Page5<br>Address<br>( Hex ) | TK CH2<br>Page15<br>Address<br>( Hex ) | 属性  |   | 名称                 | 说明                         | 出厂值 |
|-----------|---------------------------------------|----------------------------------------|-----|---|--------------------|----------------------------|-----|
| #19       | 0B3                                   | 193                                    | R/W | 0 | 样式 <b>4-0</b> 运行时间 |                            |     |
| #20       | 0B4                                   | 194                                    | R/W | 0 | 样式 <b>4-1</b> 运行时间 |                            |     |
| #21       | 0B5                                   | 195                                    | R/W | 0 | 样式 <b>4-2</b> 运行时间 |                            |     |
| #22       | 0B6                                   | 196                                    | R/W | 0 | 样式 4-3 运行时间        |                            | KO  |
| #23       | 0B7                                   | 197                                    | R/W | 0 | 样式 <b>4-4</b> 运行时间 | □ 氾固.№~№900(単位.刀)          | ΝU  |
| #24       | 0B8                                   | 198                                    | R/W | 0 | 样式 <b>4-5</b> 运行时间 | •                          |     |
| #25       | 0B9                                   | 199                                    | R/W | 0 | 样式 <b>4-6</b> 运行时间 |                            |     |
| #26       | 0BA                                   | 19A                                    | R/W | 0 | 样式 <b>4-7</b> 运行时间 |                            |     |
| #27       | 0BB                                   | 19B                                    | R/W | 0 | 样式 <b>5-0</b> 目标温度 |                            |     |
| #28       | 0BC                                   | 19C                                    | R/W | 0 | 样式 <b>5-1</b> 目标温度 |                            |     |
| #29       | 0BD                                   | 19D                                    | R/W | 0 | 样式 <b>5-2</b> 目标温度 |                            |     |
| #30       | 0BE                                   | 19E                                    | R/W | 0 | 样式 <b>5-3</b> 目标温度 | □ 范围・K 20760-K20767        | KO  |
| #31       | 0BF                                   | 19F                                    | R/W | 0 | 样式 <b>5-4</b> 目标温度 | 光回, <b>K-32/00~K32/0</b> / | Ň   |
| #32       | 0C0                                   | 1A0                                    | R/W | 0 | 样式 <b>5-5</b> 目标温度 |                            |     |
| #33       | 0C1                                   | 1A1                                    | R/W | 0 | 样式 <b>5-6</b> 目标温度 |                            |     |
| #34       | 0C2                                   | 1A2                                    | R/W | 0 | 样式 <b>5-7</b> 目标温度 |                            |     |
| #35       | 0C3                                   | 1A3                                    | R/W | 0 | 样式 <b>5-0</b> 运行时间 |                            |     |
| #36       | 0C4                                   | 1A4                                    | R/W | 0 | 样式 <b>5-1</b> 运行时间 |                            |     |
| #37       | 0C5                                   | 1A5                                    | R/W | 0 | 样式 <b>5-2</b> 运行时间 |                            |     |
| #38       | 0C6                                   | 1A6                                    | R/W | 0 | 样式 <b>5-3</b> 运行时间 |                            | КŪ  |
| #39       | 0C7                                   | 1A7                                    | R/W | 0 | 样式 <b>5-4</b> 运行时间 |                            |     |
| #40       | 0C8                                   | 1A8                                    | R/W | 0 | 样式 <b>5-5</b> 运行时间 |                            |     |
| #41       | 0C9                                   | 1A9                                    | R/W | 0 | 样式 <b>5-6</b> 运行时间 |                            |     |
| #42       | 0CA                                   | 1AA                                    | R/W | 0 | 样式 <b>5-7</b> 运行时间 |                            |     |

# 2.1.10 样式 6·7 设定页面

| TU<br>CR# | TK CH1<br>Page6<br>Address<br>( Hex ) | TK CH2<br>Page16<br>Address<br>( Hex ) | 属性  | Ė | 名称          | 说明                | 出厂值 |
|-----------|---------------------------------------|----------------------------------------|-----|---|-------------|-------------------|-----|
| #11       | 0CB                                   | 1AB                                    | R/W | 0 | 样式 6-0 目标温度 |                   |     |
| #12       | 0CC                                   | 1AC                                    | R/W | 0 | 样式 6-1 目标温度 | 范围・₩ 20760-₩20767 | К0  |
| #13       | 0CD                                   | 1AD                                    | R/W | 0 | 样式 6-2 目标温度 | 氾□. ┣-32/00~₨2/0/ |     |
| #14       | 0CE                                   | 1AE                                    | R/W | 0 | 样式 6-3 目标温度 |                   |     |

2

| TU<br>CR# | TK CH1<br>Page6<br>Address<br>( Hex ) | TK CH2<br>Page16<br>Address<br>( Hex ) | 属性   |            | 名称                 | 说明                           | 出厂值 |
|-----------|---------------------------------------|----------------------------------------|------|------------|--------------------|------------------------------|-----|
| #15       | 0CF                                   | 1AF                                    | R/W  | 0          | 样式 6-4 目标温度        |                              |     |
| #16       | 0D0                                   | 1B0                                    | R/W  | 0          | 样式 <b>6-5</b> 目标温度 |                              |     |
| #17       | 0D1                                   | 1B1                                    | R/W  | 0          | 样式 6-6 目标温度        |                              |     |
| #18       | 0D2                                   | 1B2                                    | R/W  | 0          | 样式 6-7 目标温度        |                              |     |
| #19       | 0D3                                   | 1B3                                    | R/W  | 0          | 样式 6-0 运行时间        |                              |     |
| #20       | 0D4                                   | 1B4                                    | R/W  | 0          | 样式 6-1 运行时间        |                              |     |
| #21       | 0D5                                   | 1B5                                    | R/W  | 0          | 样式 6-2 运行时间        |                              |     |
| #22       | 0D6                                   | 1B6                                    | R/W  | 0          | 样式 6-3 运行时间        |                              | KO  |
| #23       | 0D7                                   | 1B7                                    | R/W  | 0          | 样式 6-4 运行时间        | │ 氾围:KU~K900(単112:分)<br>│    | κυ  |
| #24       | 0D8                                   | 1B8                                    | R/W  | 0          | 样式 6-5 运行时间        |                              |     |
| #25       | 0D9                                   | 1B9                                    | R/W  | 0          | 样式 6-6 运行时间        |                              |     |
| #26       | 0DA                                   | 1BA                                    | R/W  | 0          | 样式 6-7 运行时间        |                              |     |
| #27       | 0DB                                   | 1BB                                    | R/W  | 0          | 样式 <b>7-0</b> 目标温度 |                              |     |
| #28       | 0DC                                   | 1BC                                    | R/W  | 0          | 样式 <b>7-1</b> 目标温度 | •                            |     |
| #29       | 0DD                                   | 1BD                                    | R/W  | 0          | 样式 <b>7-2</b> 目标温度 | •                            |     |
| #30       | 0DE                                   | 1BE                                    | R/W  | 0          | 样式 <b>7-3</b> 目标温度 | · 芬国 · K 20760 K20767        | KO  |
| #31       | 0DF                                   | 1BF                                    | R/W  | 0          | 样式 <b>7-4</b> 目标温度 | │ 氾ା . <b>N-32/08~N32/0/</b> | ΝU  |
| #32       | 0E0                                   | 1C0                                    | R/W  | 0          | 样式 <b>7-5</b> 目标温度 |                              |     |
| #33       | 0E1                                   | 1C1                                    | R/W  | 0          | 样式 7-6 目标温度        |                              |     |
| #34       | 0E2                                   | 1C2                                    | R/W  | 0          | 样式 <b>7-7</b> 目标温度 |                              |     |
| #35       | 0E3                                   | 1C3                                    | R/W  | 0          | 样式 <b>7-0</b> 运行时间 |                              |     |
| #36       | 0E4                                   | 1C4                                    | R/W  | 0          | 样式 <b>7-1</b> 运行时间 |                              |     |
| #37       | 0E5                                   | 1C5                                    | R/W  | 0          | 样式 7-2 运行时间        |                              |     |
| #38       | 0E6                                   | 1C6                                    | R/W  | 0          | 样式 7-3 运行时间        |                              | KO  |
| #39       | 0E7                                   | 1C7                                    | R/W  | 0          | 样式 <b>7-4</b> 运行时间 | □ 氾団.N0~N900(単位.刀)           | Ň   |
| #40       | 0E8                                   | 1C8                                    | R/W  | 0          | 样式 <b>7-5</b> 运行时间 |                              |     |
| #41       | 0E9                                   | 1C9                                    | R/W  | 0          | 样式 <b>7-6</b> 运行时间 |                              |     |
| #42       | 0EA                                   | 1CA                                    | R/W  | 0          | 样式 <b>7-7</b> 运行时间 |                              |     |
| 符号知       | 定义:                                   |                                        |      |            |                    |                              |     |
| 0表        | 示为保持型                                 | · X 表示为非                               | F保持型 | <u>l</u> ° |                    |                              |     |
| R 表       | 示为可使用                                 | FROM 指令                                | 读取数  | 据。         |                    |                              |     |
| W 表:      | 示为可使用                                 | TO 指令写/                                | 入数据。 | •          |                    |                              |     |

# 2.1.11 PID 参数自动计算功能页面

|            | <u>++</u> |
|------------|-----------|
| 切底说明底黍在479 |           |
|            | 12        |

| TU<br>CR#       | TK CH1<br>Page7<br>Address<br>( Hex ) | TK CH2<br>Page17<br>Address<br>( Hex ) | 属性  |   | 名称       | 说明                                                       | 出厂<br>值 |
|-----------------|---------------------------------------|----------------------------------------|-----|---|----------|----------------------------------------------------------|---------|
| #11             | 291                                   | 2B1                                    | R/W | x | 目前调整点数   | 设定目前要调整第几点,设定<br>值为 K1 或 K2,调整完成后此<br>寄存器值会自动切换为另一<br>点。 | К0      |
| #12             | 292                                   | 2B2                                    | R/W | 0 | 自动计算开关   | K1: 启动<br>K0: 关闭<br>两点皆调整完成时,将会自动<br>开启自动计算开关            | К0      |
| #13<br>~<br>#19 | 293~<br>299                           | 2B3~<br>2B9                            | R/W | 0 | 系统内部计算使用 |                                                          |         |
| #20             | 29A                                   | 2BA                                    | R/W | 0 | 第一调整点 SV | 第一点整定的 SV 值                                              | K0      |
| #21<br>~<br>#26 | 29B~<br>2A0                           | 2BB~<br>2C0                            | R/W | 0 | 系统内部计算使用 |                                                          |         |
| #27             | 2A1                                   | 2C1                                    | R/W | 0 | 第二调整点 SV | 第二点整定的 SV 值                                              | K0      |
| #28<br>~<br>#33 | 2A2~<br>2A7                           | 2C2~<br>2C7                            | R/W | 0 | 系统内部计算使用 |                                                          |         |

2

# 2.2 设定寄存器 PLC 程序范例

模块之控制寄存器有换页的机制 · CR#11~CR#42 会依不同页面而定义不同 · CR#10 为页面控制寄存器 · 在读 写 CR#11~CR#42 的时候 · 必须先对 CR#10 写入相应的页面值 · PLC 程序范例如下:

1. 欲读取通道一传感器类型 (Page0, CR#11)

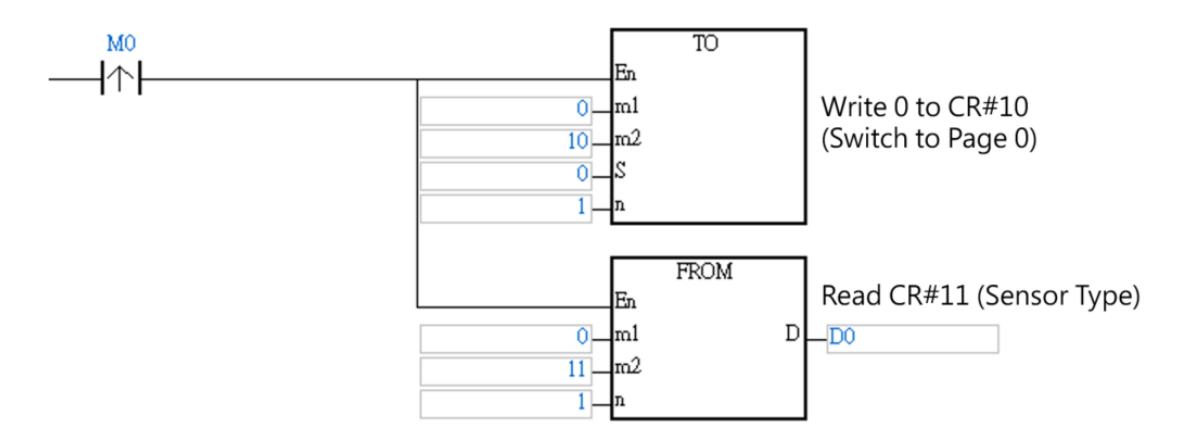

2. 欲设定通道 MV 最大值 (Page11 · CR#36 )

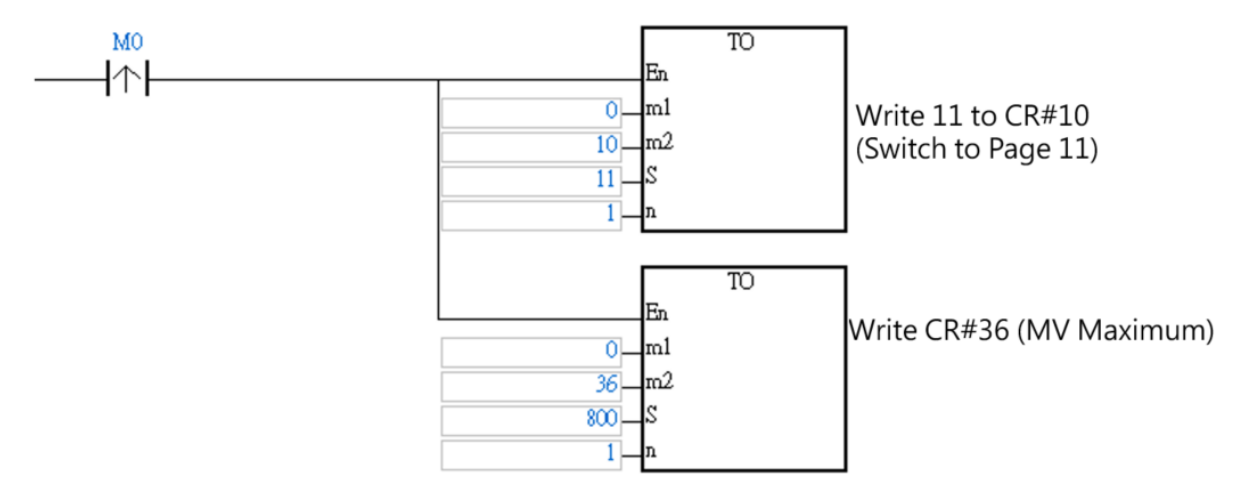

# 2.3 模拟输入说明

通道一的模拟输入值显示在 CR#2 ·通道二的模拟输入值显示在 CR#3 ·输入传感器类型寄存器可设定如下表 。 电压电流的工作模式没有温度单位 · 但是白金以及热电耦的输入模式 · 可切换为℃或者℃F · 单位为 0.1 度。除 此之外用户对于模拟输入值 · 可使用误差调整值 (offset)进行微调。

|       | 工作模式 |                          | 模拟范围          | 数字转换范围         |  |
|-------|------|--------------------------|---------------|----------------|--|
|       | -1   | 通道关闭                     | Х             | X              |  |
|       | 0    | 0 ~ 5V                   | 0 ~ 5V        |                |  |
|       | 1    | 0 ~ 10V                  | 0 ~ 10V       |                |  |
|       | 2    | 0 ~ 20mA                 | 0 ~ 20mA      |                |  |
|       | 3    | 4 ~ 20mA                 | 4 ~ 20mA      | K0 ~ K32000    |  |
| 电压/电流 | 4    | 0 ~ 50mV                 | 0 ~ 50mV      |                |  |
|       | 26   | 0~10V<br>(Quick AI)      | 0 ~ 10V       |                |  |
|       | 28   | -100mV~100mV             | -100mV~100mV  | K-32000~K32000 |  |
|       | 29   | 4 ~ 20mA<br>( Quick AI ) | 4 ~ 20mA      | K0 ~ K32000    |  |
|       | 5    | Pt100                    | -200 ~ 600°C  | K-2000 ~K6000  |  |
| 白金    | 6    | JPt100                   | -20 ~ 400°C   | K-200 ~ K4000  |  |
|       | 7    | Pt1000                   | -200 ~ 600°C  | K-2000 ~K6000  |  |
|       | 8    | J                        | -100 ~ 1200°C | K-1000~K12000  |  |
|       | 9    | K                        | -200 ~ 1300°C | K-2000~K13000  |  |
| 热电耦   | 10   | R                        | 0 ~ 1700°C    | K0 ~K17000     |  |
|       | 11   | S                        | 0 ~ 1700°C    | K0 ~K17000     |  |
|       | 12   | Т                        | -200 ~ 400°C  | K-2000~K4000   |  |
|       | 13   | E                        | 0 ~ 600°C     | K0 ~K6000      |  |
|       | 14   | N                        | -200 ~ 1300°C | K-2000~K13000  |  |
|       | 15   | В                        | 100 ~ 1800°C  | K1000~K18000   |  |
| 执由理   | 16   | L                        | -200 ~ 850°C  | K-2000~K8500   |  |
|       | 17   | U                        | -200 ~ 500°C  | K-2000~K5000   |  |
|       | 18   | ТХК                      | -200 ~ 800°C  | K-2000~K8000   |  |
|       | 19   | С                        | 0~1800°C      | K0~K18000      |  |
|       | 20   | PL II                    | -100~1370°C   | K-1000~K13700  |  |
| 铜执由阳  | 21   | Cu50                     | -50~150°C     | K-500~K1500    |  |
| 四流代性性 | 22   | Cu100                    | -50~150°C     | K-500~K1500    |  |
|       | 23   | Ni100                    | -100~180°C    | K-1000~K1800   |  |
| 迫执中阳  | 24   | Ni1000                   | -100~180°C    | K-1000~K1800   |  |
| 体流电阻  | 25   | LG-Ni1000                | -60~200°C     | K-600~K2000    |  |
|       | 27   | Ni120                    | -80~260°C     | K-800~K2600    |  |

2

## 2.4 输出功能

#### 2.4.1 输出对应 PV 值功能装置功能说明

只支持 DVP02TUL-S/DVP02TKL-S 机种。当 PV 变化时、输出对应 PV 做变化。我们以 4~20mA 为例子、设定输入上、下限范围设为 1000、0 代表 PV 为 0 时输出为 4 毫安·PV 值为 1000 时输出为 20 毫安。也可 设成负斜率,也就是输入范围设为 0~1000 代表 PV 值为 0 时输出为 20 毫安·PV 值为 1000 时输出为 4 毫 安,如图,模拟输出会随着 PV 值而呈现线性变化。

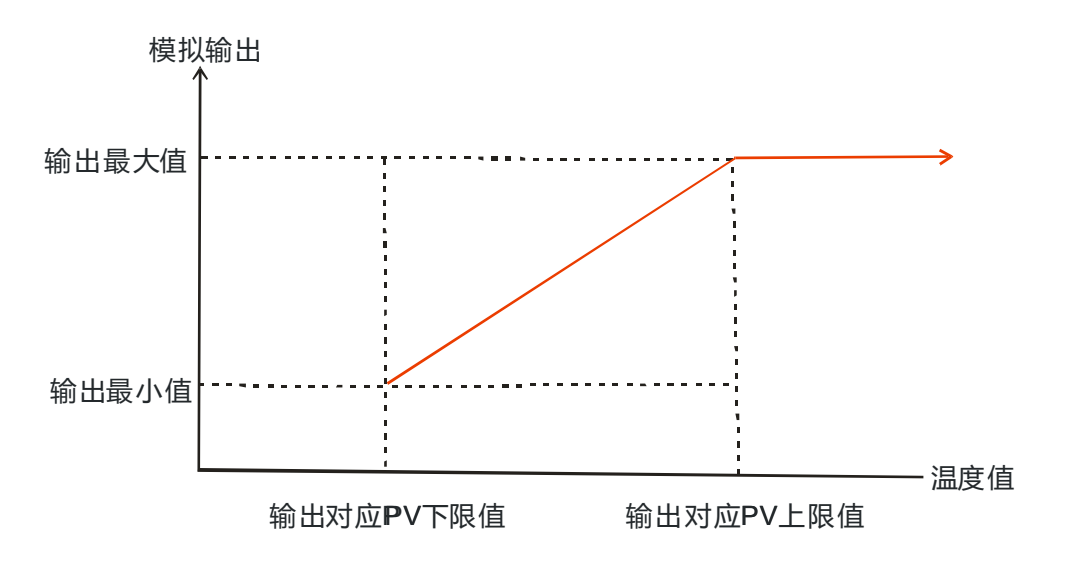

#### 2.4.2 报警功能

报警功能支持 DVP02TUN-S、DVP02TUR-S、DVP02TKN-S 以及 DVP02TKR-S 机种,但不支持 DVP02TUL-S/DVP02TKL-S 机种。报警功能是设定输入值在某个状况下,输出做相对应的动作。有 12 个模式 可以设定。输出的动作如下表报警输出。

| 设定值 | 报警类别                                   | 报警输出功能                   |
|-----|----------------------------------------|--------------------------|
| 0   | 无报警功能                                  | 输出不动作                    |
| 1   | 上下限报警动作 :当 PV 值超过 SV+AL-H 或小于 SV- AL_L |                          |
|     |                                        | OFF AL-L SV AL-H         |
| 2   | 上限报警动作:当 PV 值超过 SV+AL-H 对应报警动作。        | ON<br>OFF A A<br>SV AL-H |
| 3   | 下限报警动作:当 PV 值低于 SV-AL-L 值时 · 对应报警动作。   | ON<br>OFF AL-L SV        |

| 设定值 | 报警类别                                                                 | 报警输出功能                          |
|-----|----------------------------------------------------------------------|---------------------------------|
| 4   | 上下限报警逆动作:当 PV 值在 SV+AL-H 与 SV- AL_L 之<br>间时·对应报警动作。                  | ON<br>OFF A A A<br>AL-L SV AL-H |
| 5   | 绝对值上下限报警动作:当 PV 值超过 AL-H 或小于 AL_L 的值时,对应报警动作。                        | OFF AL-L AL-H                   |
| 6   | 绝对值上限报警动作:当 PV 值超过 AL-H 时,对应报警动作。                                    | OFF AL-H                        |
| 7   | 绝对值下限报警动作:当 PV 值小于 AL_L 的值时 · 对应报<br>警动作。                            | ON<br>OFF AL-L                  |
| 8   | 待机上下限报警动作:当 PV 值到达设定值后 · 温度超过<br>SV+AL-H 或小于 SV- AL_L 的值时 · 对应报警动作 。 | ON<br>OFF A A A<br>AL-L SV AL-H |
| 9   | 待机上限报警动作:当 PV 值到达设定值后,温度超过<br>SV+AL-H,对应报警动作。                        | ON<br>OFF A SV AL-H             |
| 10  | 待机下限报警动作:当 PV 值到达设定值后,温度小于 SV-AL_L 的值时,对应报警动作。                       | ON<br>OFF A A<br>AL-L SV        |
| 11  | 迟滞上限报警动作:当 PV 值超过 SV+AL-H 值时,对应报<br>警动作。当 PV 值低于 SV+AL-L 时,对应报警消失。   | OFF AL-L AL-H                   |
| 12  | 迟滞下限报警动作:当 PV 值低于 SV-AL-H 值时,对应报<br>警动作。当 PV 值高于 SV-AL-L 时,对应报警消失。   | ON<br>OFF AL-L AL-H             |

# 2.5 ON/OFF 控制

DVP02TUR/DVP02TUN-S/DVP02TKR/DVP02TKN-S 每个通道有二个数字输出 · 输出控制方式决定 ON/OFF 的控制方式 ·

若为单向加热控制·SV 设为 100 度 (加热调节感度设定 10 度)·控制持续加热到 100 度后数字输出点 OFF· 温度要等到 90 度会再加热到 100 度数位输出点 OFF。

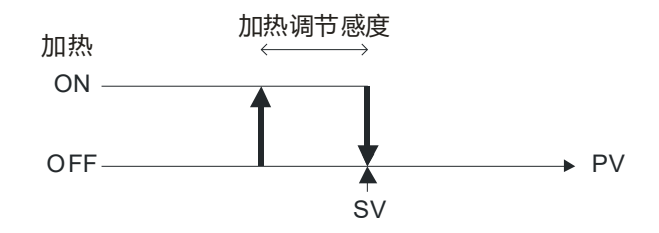

若为单向冷却控制·SV 设为 10 度(冷却调节感度设定 5 度)·持续冷却到 10 度后数字输出点 OFF·温度要 等到 15 度会再冷却到 10 度数位输出点 OFF。

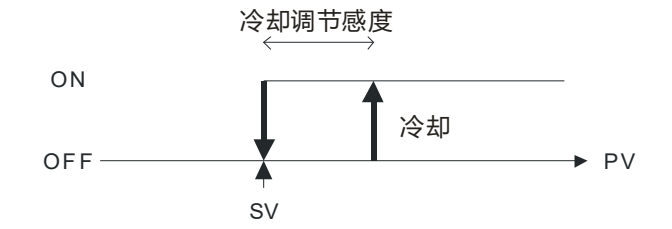

```
双向控制输出动作如下:
```

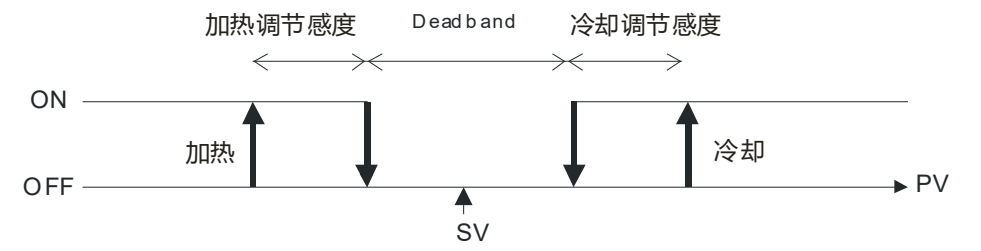

若 SV 设为 100 度 · 加热调节 10 度 · 冷却调节 5 度 · Dead Band 20 度 · 90~110 度 · 输出皆为 OFF · 加热到 90 度 OFF · 低于 80 度开始加热 · 冷却到 110 度 OFF · 高于 115 度开始冷却 。

## 2.6 PID 功能

当 PV 值进入 ERR\_DBW 的范围时 一开始主机仍会依照 E 值进行 PID 计算 ·直到 PV 穿过 SV 值时(Zero Cross Point)代表 Cross Status 成立 ·此时会将 E 值视为 0 代入 PID 计算 ·一直到 PV 值超出 ERR\_DBW 的范围时 才会恢复将 E 值代入 PID 计算 ·若 PID\_DE=True 则表示使用 PV 值来进行微分项的计算 ·则在 Cross Status 条件成立后 · 主机会将 Delta PV 视为 0 进行 PID 微分项的计算 。(Delta PV=当前 PV-前次 PV)例如以下的 PV 趋势图中 ·A 的区段主机会依照正常的 PID 进行计算 ·而 B 的区段主机会将 E 或 Delta PV 视为 0 进行 PID 计算 。

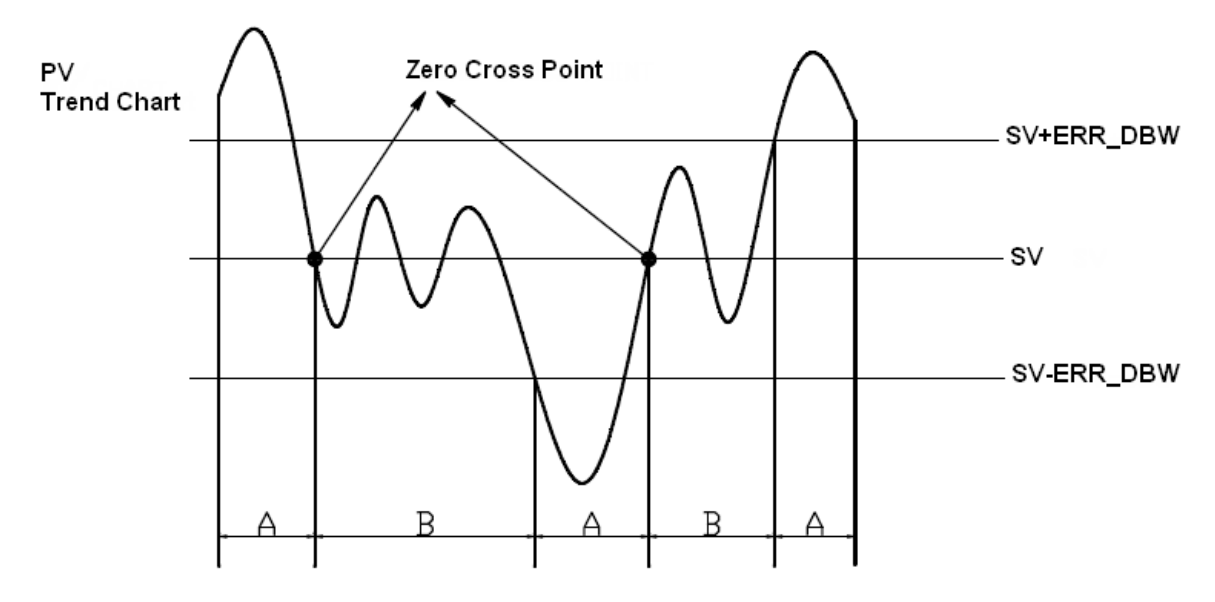

PID 计算公式:

• Independent Formula & Derivative of E ( PID\_EQ=False & PID\_DE=False )

$$CV = K_p E + K_i \int_{0}^{1} E dt + K_d \frac{dE}{dt} + BIAS$$
$$E = SV - PV \quad or \quad E = PV - SV$$

• Independent Formula & Derivative of PV ( PID\_EQ=False & PID\_DE=True )

$$CV = K_p E + K_i \int_{0}^{t} E dt - K_d \frac{dPV}{dt} + BIAS$$
$$E = SV - PV$$
$$or$$
$$CV = K_p E + K_i \int_{0}^{t} E dt + K_d \frac{dPV}{dt} + BIAS$$
$$E = PV - SV$$

• Dependent Formula & Derivative of E ( PID\_EQ=True & PID\_DE=False )

$$CV = K_c \left[ E + \frac{1}{T_i} \int_{0}^{T} Edt + T_d \frac{dE}{dt} \right] + BIAS$$
$$E = SV - PV \quad or \quad E = PV - SV$$

+

• Dependent Formula & Derivative of PV ( PID\_EQ=True & PID\_DE=True )

$$CV = K_c \left[ E + \frac{1}{T_i} \int_{0}^{T} E dt - T_d \frac{dPV}{dt} \right] + BIAS$$
$$E = SV - PV$$
or

$$CV = K_c \left[ E + \frac{1}{T_i} \int_{0}^{t} Edt + T_d \frac{dPV}{dt} \right] + BIAS$$

E = PV - SV

※上述所有公式中的 CV 值为 MV 值

自动调整模式,当自动调整完成后,会自动变成0转换为自动控制模式。

#### PID 控制方块图:

PID Block Diagram (Independent)

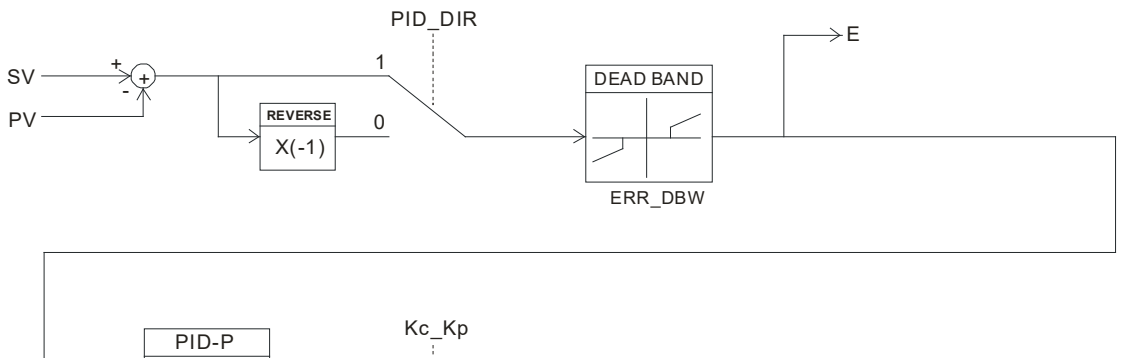

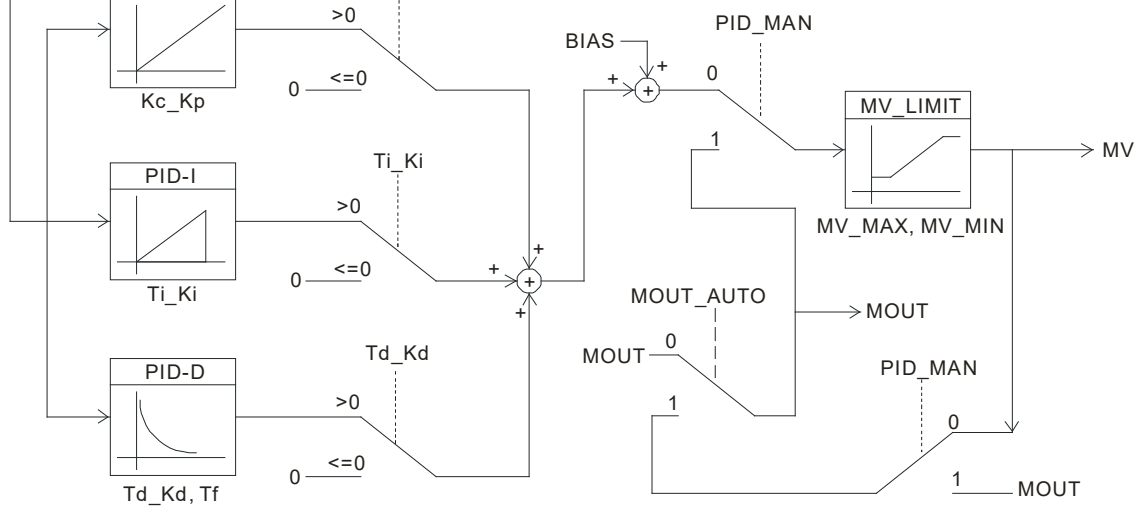

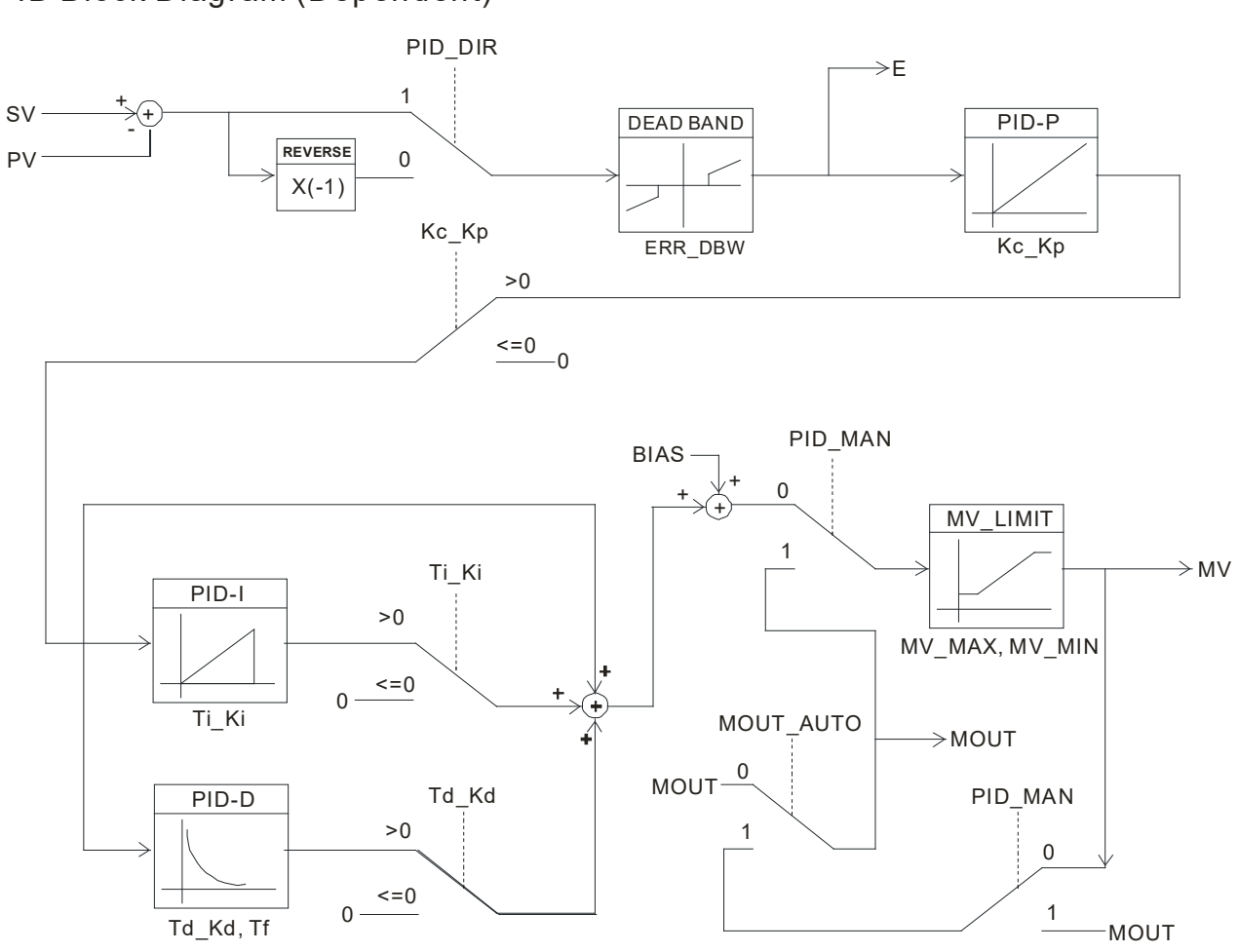

#### PID Block Diagram (Dependent)

#### 注意事项和建议:

 用户在调整 Kc\_Kp、Ti\_Ki 及 Td\_Kd 三个主要参数时,请先调整 Kc\_Kp 值(依经验值设定),而 Ti\_Ki 及 Td\_Kd 值先设定为 0,等到 Kc\_Kp 调整至可控制状态时,再依序调整 Ti\_Ki 值(由小到大)以及 Td\_Kd 值 (由小到大)。其中 Kc\_Kp 值为 1 则表示 100%,即对偏差值的增益为 1,小于 100%将对偏差值衰减,大 于 100%将对偏差值放大。

经过自动调整过的参数 · 并不能保证一定适用于每个控制的环境 · 因此用户当然可自行修改调整过的参数 · 不过建议最好只修改 Ti\_Ki 或 Td\_Kd 数值就好 。

#### PID 调整指南:

**P** 项

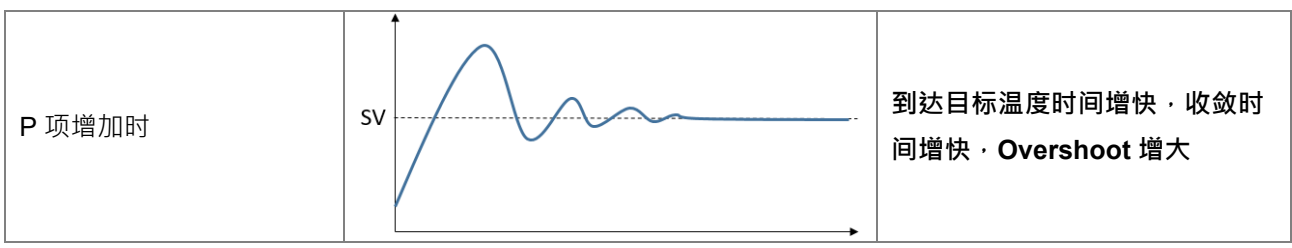

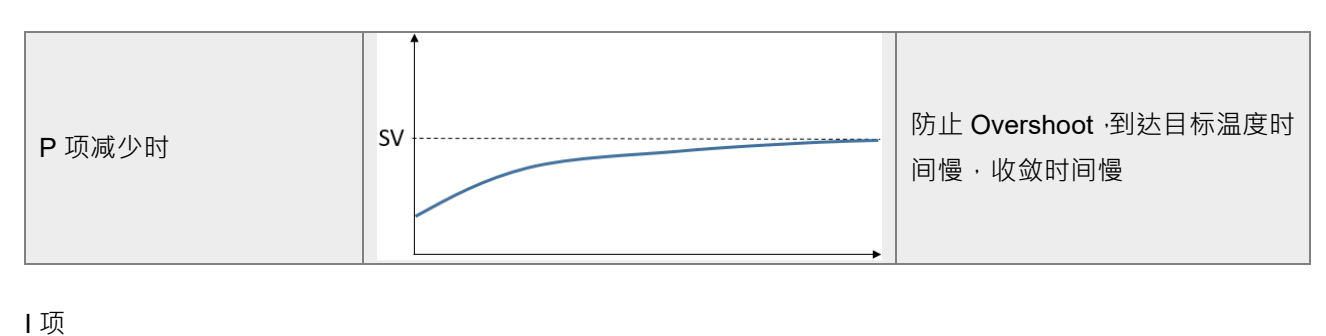

2

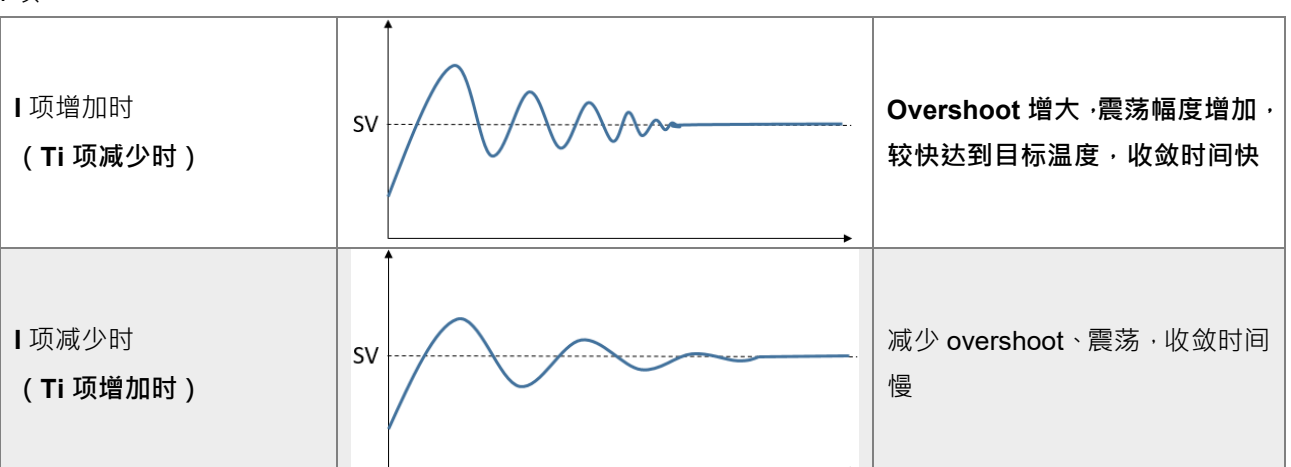

#### D 项

| D 项增加时       | SV | 温度变化速度较缓和                                |
|--------------|----|------------------------------------------|
| D 项减少时       | sv | 温度变化速度较急剧                                |
| Special case | sv | 当温度持续在 SV 之上震荡时·降<br>低 D 项或是只用 PI 控制便可改善 |

#### 2.7 可程序 SV 功能

可程序是指温度设定值并非固定值,可根据用户规划所需要的温度设定曲线,经由 PID 控制让输入温度随着 温度设定曲线移动,如何输入温度设定曲线?本机提供8 个样式,每一个样式有8 个步骤,以及各个连结参 数、循环参数、执行步骤数。每一个步骤有两个参数(即温度设定值及时间)。当这些参数设定好后,温控器 就以这个建立好的参数各有自己的起始样式与起始步骤,建立自己的温度设定曲线,以下定义几个名词加以解 释

- 1. 起始样式:设定过程控制由第几样式开始执行
- 2. 起始步骤:设定过程控制由第几步骤开始执行
- 3. 运行时间:设定温度持续时间,如不执行该步骤,运行时间可设为0
- 4. 步骤:包括设定点 X 及运行时间 T 两个参数设定,代表设定温度(SV)在 T 时间后,要升到 X 温度。如果设定点 X 与前次设定点相同,则此过程称之为 Soak,否则此过程称之为 Ramp, 故过程控制又称 Ramp Soak 控制。第一个执行步骤程序默认为 Soak 控制,先将温度控制到设定点X,再将温度保持在 X,全部过程时间为 T
- 5. 循环参数:此样式额外执行的回圈次数,如设为1就是此样式要执行2次
- 6. 执行步骤:每一个样式执行的步骤数目
- 7. 执行:开始 Run 之前需先设定完所有参数,当设定控制在执行状态,程序会由设定的起始样式与起始步骤 开始执行,并依序执行。当设定控制在结束状态,SV 会停留在最后设定值。当设定控制在程序停止 状态,温度控制在停止前的设定值上,重新选择执行状态,程序会由设定的起始样式与起始步骤开始 执行。当设定控制在程序暂停状态,温度控制在停止前的设定值上,重新选择执行状态,程序会接续 停止前的步骤即剩余时间执行。当控制被设定为过程控制,在执行期间,SV 值无法被设定。

#### 2.8 ERROR LED 功能

通道检测模拟输入超出所设定的模式范围,除了错误码显示之外,ERROR LED 也会闪烁警示,用户可以设定 关闭当输入超出范围时,ERROR LED 不闪烁,此时错误码仍然会显示。

参数:

| 页面     | CR | 说明               | 设定            |
|--------|----|------------------|---------------|
| 其木识宁五面 | 38 | 榆 λ 招出范围 I ED 设守 | K0=LED 闪烁(默认) |
|        | 50 |                  | K1=LED 不闪烁    |

## 2.9 PID 参数自动计算功能(支持 TK V1.06/TU V4.18 以上版本)

#### 2.9.1 功能说明

当目标温度(SV)改变时,自动计算该 SV 适合的 PID 参数。在使用本功能前,须先进行两次的自动调整 (Auto-tuning),系统会根据两次调整点的参数关系,自动推算任意 SV 值相应的 PID 参数。

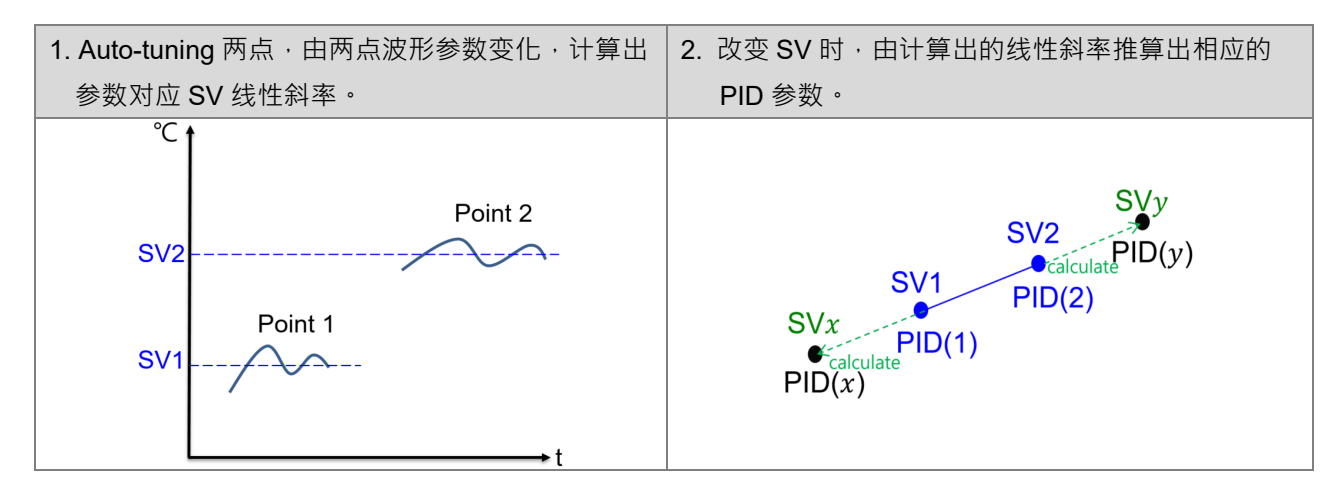

#### 2.9.2 设定步骤

操作步骤说明如下(以通道一为例):

步骤一:设定第一点欲调整 SV 值

| <b>CR</b> 页面 | CR# | 说明  | 设定值  |
|--------------|-----|-----|------|
| 不受页面影响       | 4   | 目标值 | 用户自定 |

步骤二:设定目前调整点数

| CR 页面          | CR# | 说明     | 设定值 |
|----------------|-----|--------|-----|
| PID 参数自动计算功能页面 | 11  | 日前调敕占粉 | K1  |
| (Page7)        |     | 日別购登紀奴 |     |

步骤三:开始自动调整

| <b>CR</b> 页面 | CR# | 说明        | 设定       |
|--------------|-----|-----------|----------|
| 不恶而而影响       | 8   | 自动调整      | K1 or K2 |
| 个文贝田影响       | 6   | 控制执行/停止设定 | K1       |

自动调整结束后,目前调整点数(步骤二 CR)会自动切换为第二点(K2)

步骤四:自动调整结束后(可监控 CR#8 是否变回 0) · 设定第三点欲调整 SV 值(同步骤一) 步骤五:开始自动调整(同步骤三)

步骤六:结束后即完成设定,自动计算开关将会自动开启,此时的 PID 参数将会依照不同 SV 自动改变。

#### 2.9.3 其它说明

#### **1**. 调整点选择

建议依照用户应用范围, 取范围 25%、75%的位置作为调整点。

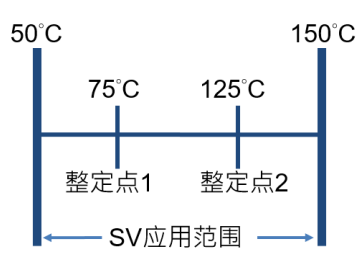

#### 2. 参数复制

如环境相同 · 可将 PID 参数自动计算功能页面 · CR#12~CR#33 复制至其它模块相同位置(含内部计算 参数) · 便可以达到相同计算效果。

#### **3**. 改变调整点

如想要重新设定一个调整点,不需要两个点都重新设定,直接设定 SV、目前调整点数,重新自动调整 (Auto-tuning)即可。

# 2.10 DVP02TK-S 系列 RS-485 通讯设置

#### 2.10.1 MODBUS 通讯协议

DVP02TK-S 系列 MODBUS 支持 RTU 与 ASCII。当选择 RTU 协议时,数据长度固定为 8,且支持以下功能 码:

功能码 03:读取多笔 word,最大读取 32 个 word。

功能码 06:写入单个 word。

功能码 10: 写入多笔 word,最大写入 32 个 word。

#### 2.10.2 RS-485 通讯参数恢复出厂

当用户忘记通讯参数时,开机后五秒内,将 RUN/STOP 开关,从 RUN 拨到 STOP,再从 STOP 拨回 RUN, RS-485 通讯参数就恢复出厂设定,9600/7/1/E (波特率/数据长度/停止位/同位),默认站号1。

#### 2.10.3 RS-485 通讯设置

RS-485 通讯设置方式有两种:第一方式为 TK 精灵设定,第二方式为 MODBUS 地址设定。

第一方式 TK 精灵设定(使用 TKSoft 软件):在模块信息内,设定通讯参数,设定完成,按下传送按钮,即 可变更设定。

| 1 | e TH | K 精灵设定     |       | 100   |        | 1.16 | August 1 |
|---|------|------------|-------|-------|--------|------|----------|
|   | 5    | 5, 5, 9 🖕  | 19    |       |        |      |          |
|   | 通道   | 1 通道2 模    | 块信息   |       |        |      |          |
| 1 |      |            |       |       |        |      |          |
| l |      | 模块型号       | TK-N  |       |        |      |          |
| l |      | 韧体版本       | v1.00 |       |        |      |          |
| l |      | 错误代码       |       |       |        |      |          |
| l |      | 手动控制       |       |       |        |      |          |
| l |      |            | 回复出   | 厂设定值  |        |      |          |
|   |      |            | 读明    | (文信息  |        |      |          |
| l |      | RS485 通讯设知 | Ĕ     |       |        |      |          |
| l |      | 资料长度       |       | 7     | •      |      |          |
| l |      | 同位元        |       | e     | •      |      |          |
| l |      | 停止位元       |       | 1     | •      |      |          |
|   |      | Baud Rate  |       | 9600  | •      |      |          |
|   |      | 传输模式       |       | ASCII | •      |      |          |
|   |      | 通讯站号       |       | 1     | ▲<br>▼ | 传送   |          |
|   |      | L          |       |       |        |      |          |

MODBUS 地址设定:MODBUS 地址(0x0F09) · 写入值 0x00XY · X / Y 设定请参考下表。 范例:当写入值为 0x0000(X=0/Y=0)代表波特率为 9600 · 数据长度 7 · 停止位 1 · 同位 Even。

|   | RS-485 通讯参数设定地址 = 0x0F09 · 写入值(0x00XY) |              |      |           |  |  |  |
|---|----------------------------------------|--------------|------|-----------|--|--|--|
|   |                                        |              | 值    | 说明        |  |  |  |
|   |                                        |              | 0    | 9600(默认)  |  |  |  |
|   |                                        |              | 1    | 19200     |  |  |  |
| х | Bit7~Bit4                              | 波特率<br>(bps) | 2    | 38400     |  |  |  |
|   |                                        | (bps)        | 3    | 57600     |  |  |  |
|   |                                        |              | 4    | 115200    |  |  |  |
|   |                                        |              | 5~16 | 保留        |  |  |  |
|   | Dit2                                   | 教行て中         | 0    | 7(默认)     |  |  |  |
|   | DILO                                   | 奴据下度         | 1    | 8         |  |  |  |
|   | Bit2                                   | 停止位          | 0    | 1-bit(默认) |  |  |  |
| V | DILZ                                   | 12,177,177   | 1    | 2-bit     |  |  |  |
| T |                                        |              | 0    | Even(默认)  |  |  |  |
|   | Rit1∼Rit0                              | 同众           | 1    | Odd       |  |  |  |
|   |                                        | או ניין      | 2    | None      |  |  |  |
|   |                                        |              | 3    | 保留        |  |  |  |

|    | 数据长度                          | 停止位       | 同          | 位           |      |     |      |
|----|-------------------------------|-----------|------------|-------------|------|-----|------|
|    | bit3                          | bit2      | bit1       | bit0        |      |     |      |
| Y值 | $(0 \cdot 7 \cdot 1 \cdot 8)$ | (0:1-bit; | ( 0 : Even | ; 1 : Odd ; | 数据长度 | 停止位 | 同位   |
|    | (0.7,1.8)                     | 1:2-bit)  | 2 : None ; | 3:保留)       |      |     |      |
| 0  | 0                             | 0         | 0          | 0           | 7    | 1   | even |
| 1  | 0                             | 0         | 0          | 1           | 7    | 1   | odd  |
| 2  | 0                             | 0         | 1          | 0           | 7    | 1   | none |
| 3  | 0                             | 0         | 1          | 1           | 7    | 1   | even |
| 4  | 0                             | 1         | 0          | 0           | 7    | 2   | even |
| 5  | 0                             | 1         | 0          | 1           | 7    | 2   | odd  |
| 6  | 0                             | 1         | 1          | 0           | 7    | 2   | none |
| 7  | 0                             | 1         | 1          | 1           | 7    | 2   | even |
| 8  | 1                             | 0         | 0          | 0           | 8    | 1   | even |

2

## DVP02TK-S/DVP02TU-S 温度控制模块操作手册

|    | 数据长度                          | 停止位       | 同位         |             |      |     |      |
|----|-------------------------------|-----------|------------|-------------|------|-----|------|
|    | bit3                          | bit2      | bit1       | bit0        |      |     |      |
| Y值 | $(0 \cdot 7 \cdot 1 \cdot 8)$ | (0:1-bit; | (0:Even    | ; 1 : Odd ; | 数据长度 | 停止位 | 同位   |
|    | (0.7,1.8)                     | 1:2-bit)  | 2 : None ; | 3:保留)       |      |     |      |
| 9  | 1                             | 0         | 0          | 1           | 8    | 1   | odd  |
| Α  | 1                             | 0         | 1          | 0           | 8    | 1   | none |
| В  | 1                             | 0         | 1          | 1           | 8    | 1   | even |
| С  | 1                             | 1         | 0          | 0           | 8    | 2   | even |
| D  | 1                             | 1         | 0          | 1           | 8    | 2   | odd  |
| E  | 1                             | 1         | 1          | 0           | 8    | 2   | none |
| F  | 1                             | 1         | 1          | 1           | 8    | 2   | even |

# 2.11 TK 精灵-联机步骤设定

## 2.11.1 DVP02TK-S 系列通讯参数恢复出厂

参考第 2.9.2 节 RS-485 通讯参数恢复出厂 (9600 · 7 · E · 1 · 默认站号 1) 。

#### 2.11.2 COMMGR 设定

在 COMMGR 软件中 · 设定通讯参数且新增 TK 通讯连接(TK\_Connection) · 按下「自动侦测」 · 检查是否 连接成功 · 联机成功后 · 按下「确认」 · 确定新增 TK 通讯连接通道 。

| 通信驱动程序属性设置 |               | ×       |
|------------|---------------|---------|
| 驱动程序名称     | TK_Connection |         |
| 通信类别设置     |               |         |
| 类别选择       | RS232/422/485 | •       |
|            |               |         |
| 通信接口       | COM3          |         |
| 数据长度       | 7 💌           | • ASCII |
| 同位         | e 💌           | C RTU   |
| 停止位        | 1 💌           | 自动侦测    |
| 波特率        | 9600 💌        | 预设      |
|            |               |         |
| 自动侦测时间     |               | 3 +     |
| 自动侦测时间间隔   | j (100 ms)    | 30 -    |
|            |               |         |
|            |               |         |
|            |               |         |
|            |               |         |
|            |               |         |
| 确认         |               |         |
|            |               |         |

# 2.11.3 TK 精灵连接设定

经由 TKSoft 软件开启 TK 精灵 · 以设定通讯。

| TK Soft          | 11         | THE .      | 100    |
|------------------|------------|------------|--------|
| 🔄 📰 🚅 👹 语系设定 👻 🕜 |            |            |        |
| 模块名称             |            |            |        |
| 通讯设定             |            |            |        |
| DVP02TUL-S       | DVP02TUN-S | DVP02TUR-S |        |
| 链接分配             |            |            |        |
|                  |            |            |        |
| 02TKN            |            |            |        |
|                  |            |            | □ 全部选取 |
| 扫描               | 下载         |            | 問問     |

选择 COMMGR 通道和站号。

| 🔹 通讯设置           | x               |
|------------------|-----------------|
| ──────────────── |                 |
| COMMGR通讯通道       | TK_Connection • |
| 站号               | 1 •             |
|                  | 确定 取消           |

# 2.11.4 TK 精灵-扫描模块连接

设定完成后,点击扫描,即可侦测所连接的 DVP02TK-S 系列模块和右侧所接 DVP02TU-S 系列模块。

| TK 精灵设定    |              |            |            |                                         |
|------------|--------------|------------|------------|-----------------------------------------|
| i 🖪 🚅 i    | 语条设定 🖌 🕗     |            |            |                                         |
| 模块名称       |              |            |            |                                         |
|            |              |            | ala ala    |                                         |
|            | DVP02TUL-S   | DVP02TUN-S | DVP02TUR-S |                                         |
| 链接分配       |              |            |            |                                         |
| 2 m<br>2 m |              |            |            |                                         |
| 02         | TKN 02TUR    |            |            |                                         |
|            | 1            |            |            | 🗆 全部选取                                  |
|            | <b>扫描</b> 下载 |            |            | 【日日日日日日日日日日日日日日日日日日日日日日日日日日日日日日日日日日日日日日 |

双击 DVP02TK-S 系列或 DVP02TU-S 系列模块 ·即可进入模块内参数设定页面。

| TK 精灵设定      | 1.1.4             |   | 36 1i / w              | ands address | and a second second |        | 2   |
|--------------|-------------------|---|------------------------|--------------|---------------------|--------|-----|
| 9 🗐 🗐 😽      | چ                 |   |                        |              |                     |        |     |
| 直1 通道2 模均    | 快信息               |   |                        |              |                     |        |     |
| 监控           |                   |   |                        |              |                     |        |     |
| PV 量测值       |                   |   |                        |              |                     |        |     |
| 运行状态         |                   |   |                        |              |                     |        |     |
|              |                   |   |                        |              |                     |        |     |
| ₩ 设定值        | 0                 |   | MV                     | 0            | 类比输出模式              | 0~10v  | -   |
| 塑制方式         | PID 自动            | • | I_MV                   | 0            | 类比比例输出              |        |     |
| 植道控制         | 停止                | • | 输出设定                   |              | 输出对应PV上限            | 值 1000 |     |
| 自动调整         | 控制模式              | • | Kp_Kc                  | 100          | 输出对应PV下限            | (值 0   |     |
| 图1组控制选择      | 加熱                | • | Ki_Ti                  | 10           |                     |        |     |
| 92组控制选择      | 加熱                | • | Kd_Td                  | -1           | 通道错误关闭 LE           | iD 闪烁  | •   |
| 输入设定         |                   |   | Tf                     | 1            | 警报设定                |        |     |
| 传感器类型        | 0~5∀              | - | 第1组控制周期                | 10           | 警报1模式               | 无警报功能  | -   |
| 温度单位         | С                 | - | 第2组控制周期                | 10           | 上限警报值               | 0      | ן ר |
| 温度误差调整值      | 0                 |   | MOUT_AUTO              | 一般           | 下限警报值               | 0      | 51  |
| 滤波温度范围       | 10                |   | MOUT                   | 0            | 警报2模式               | 无警报功能  | 5 I |
| 滤波因素         | 1                 |   | 双输出的 Dead Bas          | na 10        |                     | 0      | 51  |
| 显示滤波设定       | 2                 |   | 冷却调节感度                 | 10           | 下限警报值               | 0      |     |
| <b>D F</b> 0 | 如公式指击             |   | 1.1.191.991.11.1891.55 | 10           |                     | V      |     |
| ID_FQ        | (其並力性)<br>使学导(12) | • |                        |              | 252.0.41 / 유        | 1000   | _   |
| ID_DE        | (二)               | • | \_                     | -            | 测设机分重               |        |     |
| RR_DBW       | 0                 |   | PID 迟滞                 | 5            | 輸出控制                | 立即变更   | •   |
| lias         | 0                 |   | α值                     | 65           | β值                  | 65     |     |
| 般参数 程序规画     |                   |   |                        |              |                     |        |     |
|              |                   |   |                        |              |                     | 确定 取消  |     |